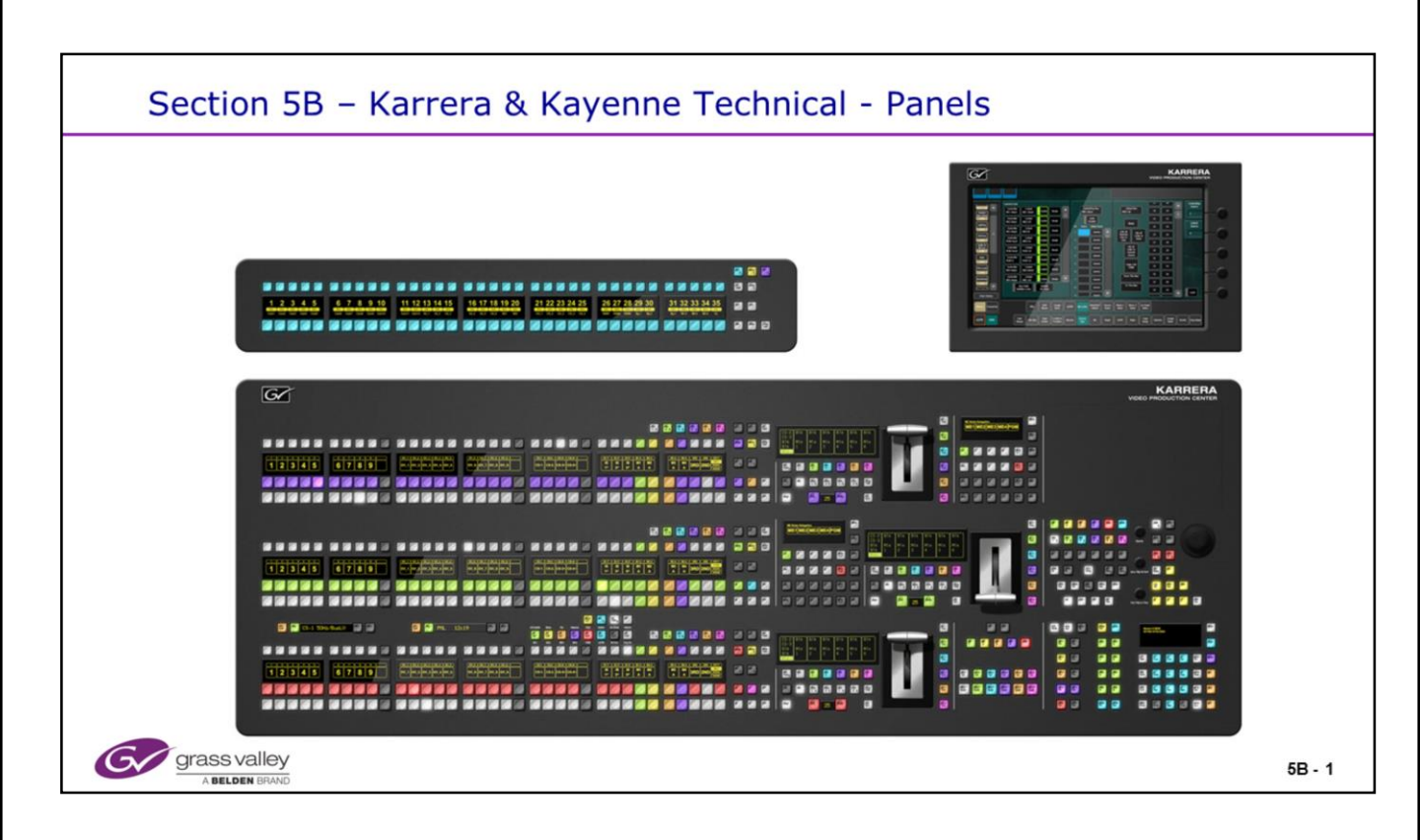

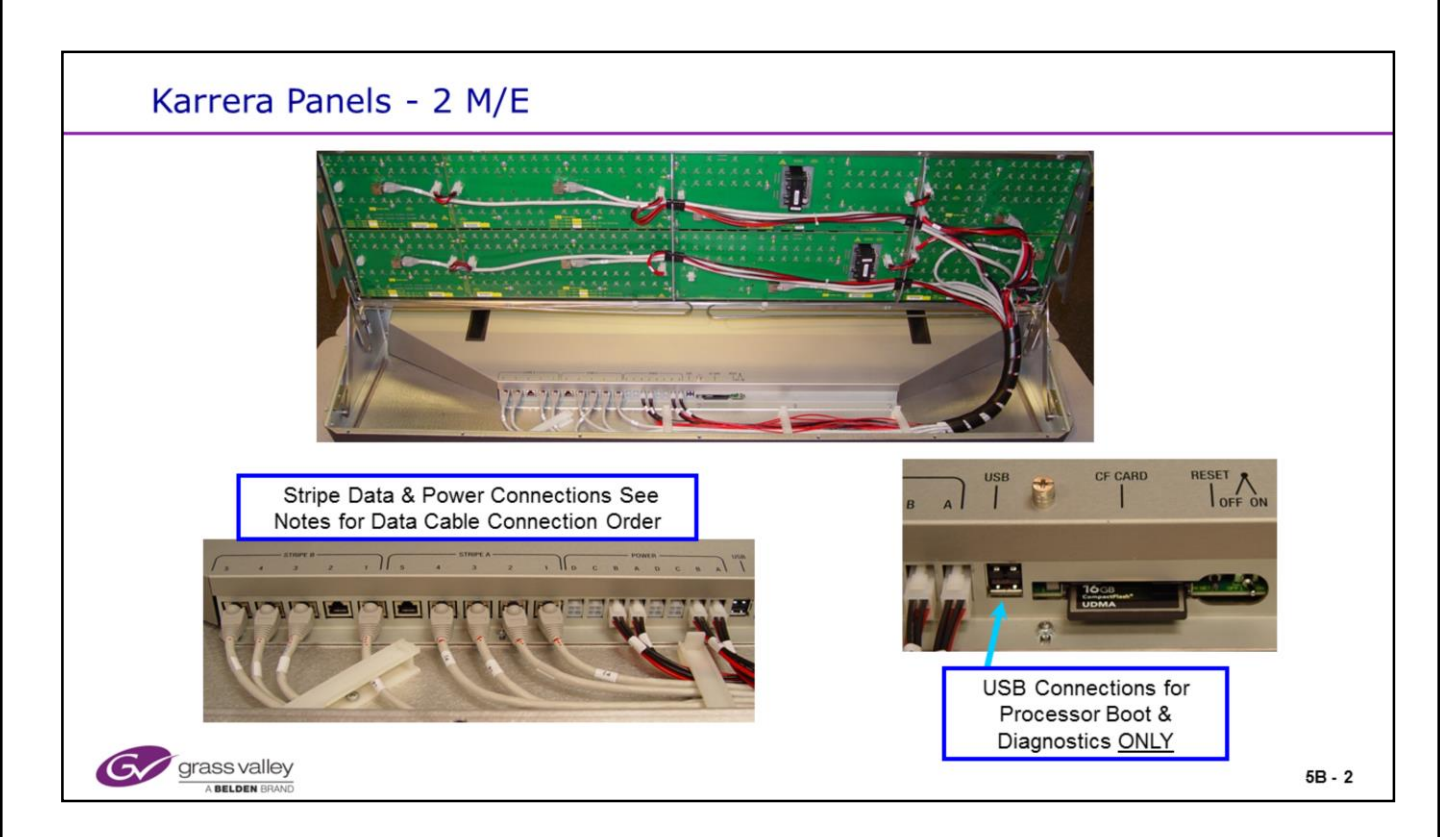

# **Panel internal Cabling**

• The Panel processor in the bottom of the Panel tray has connections for all of the Button Boards for both Power and Data.

• The power connections all have "self Mending" fuses. These act as a Circuit Breaker and open the circuit when a short or over current condition exists. To reset them, the unit must be powered down and after a few short minutes, powered up.

• All of the power connections are made by 4 Pin Molex type connectors. In some cases, power is daisy – chained from one board to the next.

• The Data connections are divided into sets of five RJ-45 connecters on the Processor. They are labeled from right to left: 1 to 5. Each group of five are dedicated to a Stripe and are labeled for Stripes: A, B and in the case of a 3 M/E Panel, C.

• Boards in a Stripe are connected to the Ports in order: The far right board must connect to Port 1. The next board to the left, to Port 2, etc. When only 4 Ports are used, a gap may be anywhere.

• Stripe A will always feed the Top Stripe on the Panel. Stripe B is for the Bottom Stripe on a 2 M/E Panel or the middle on a 3 M/E Panel.

• On a 3 M/E Panel, Stripe C Data cables will connect on the far left to a Data Extension Board connected to the main Processor. This board supplies the additional five RJ-45 connections required for the third stripe.

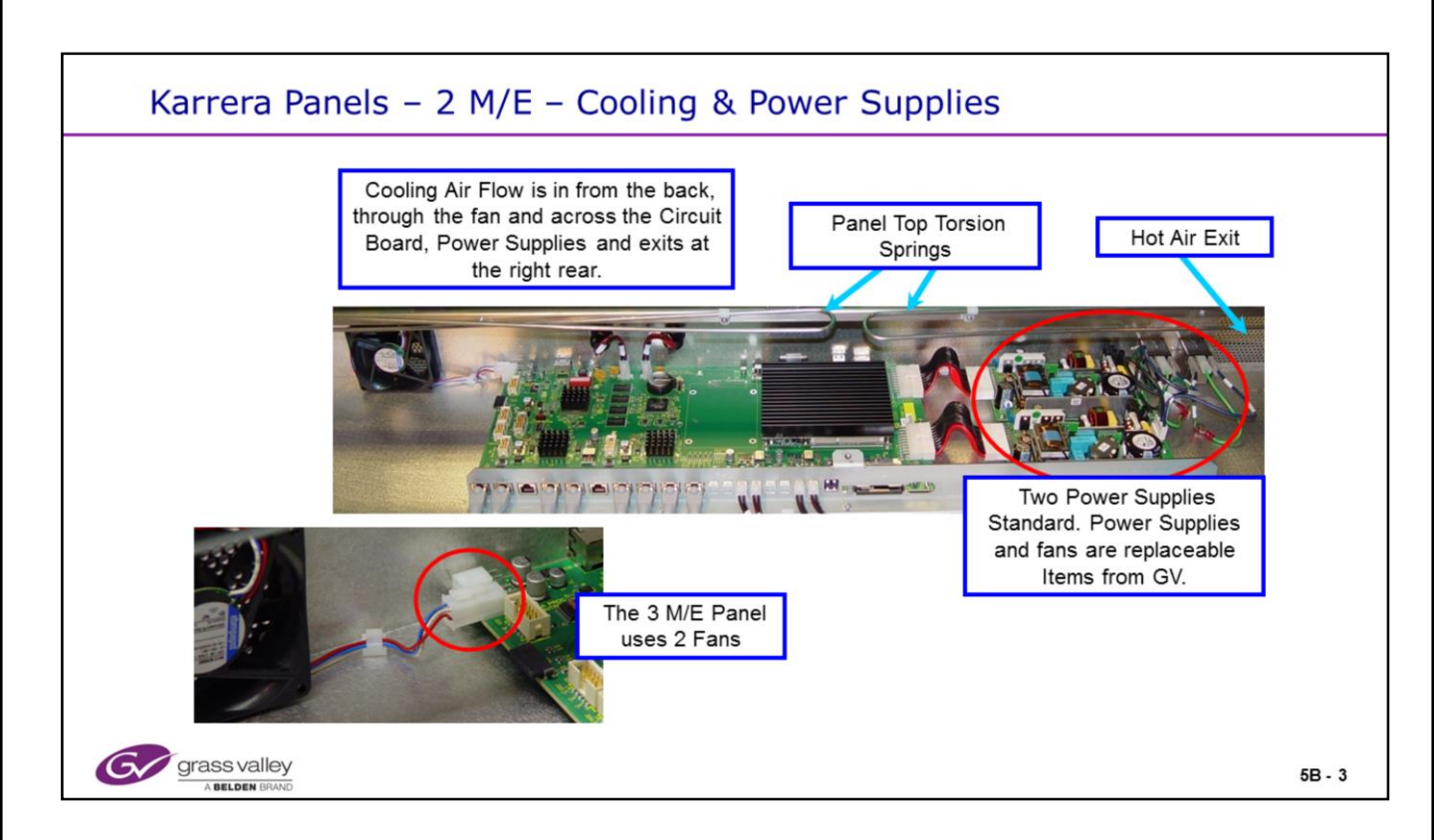

# **Panel Cooling**

• The Cover over the Processor Board and power Supplies should NEVER be removed during Operation. This will result in both a safety hazard and will over heat the processor board.

• A 2 M/E Panel has one cooling fan and for correct error reporting and fan control needs to be plugged into the front fan Molex connector. The rear connector is reserved for the 2<sup>nd</sup> fan used on the 3 M/E Panel.

• The 2 Power Supplies are standard and are a replaceable part from Grass valley.

• Care must always be taken when raising and lowering the Panel Top. Ensure that there are no objects in the way.

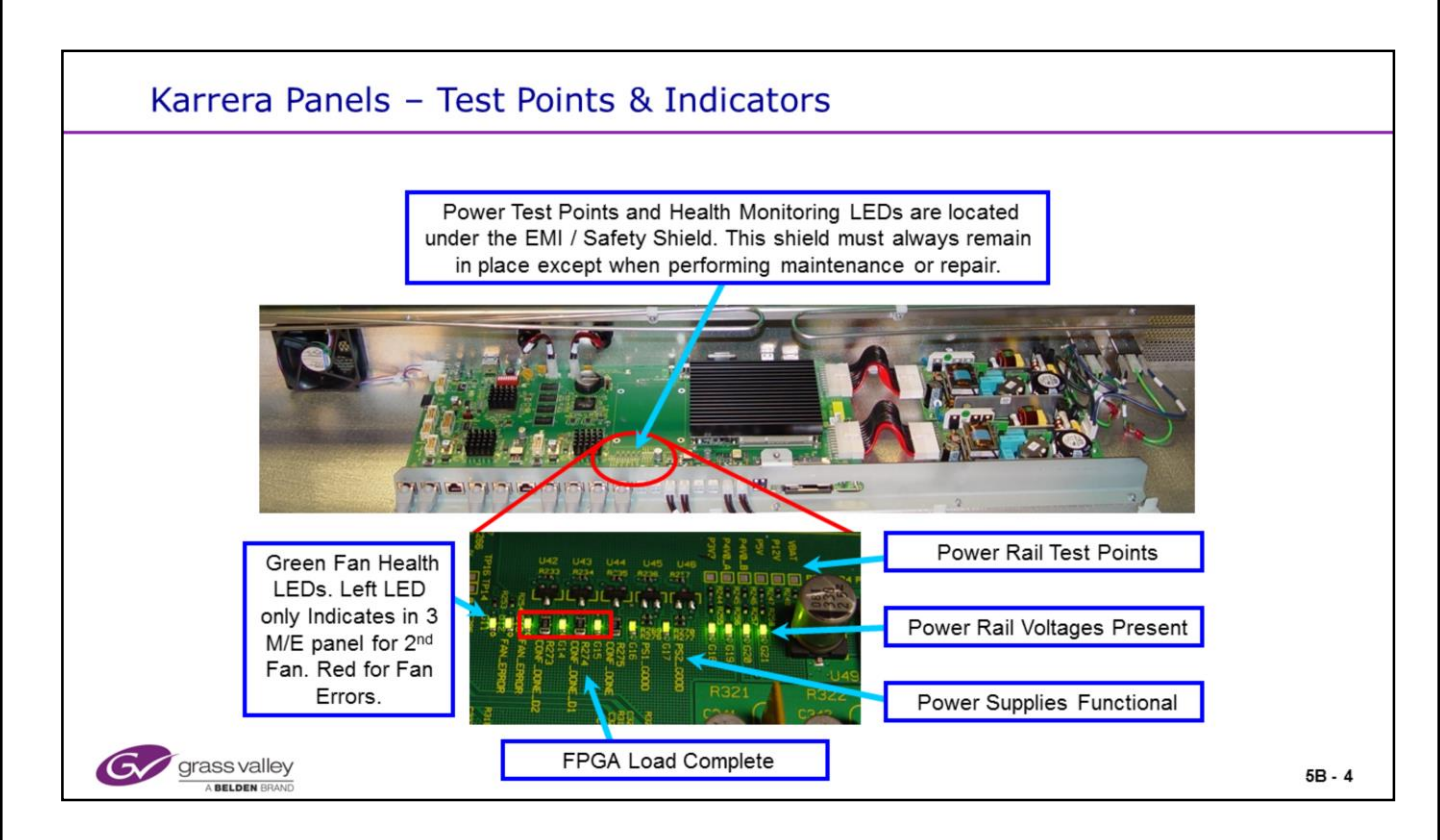

## Hardware & Indicators

• The Panel processor cover must be removed in order to see the status of the Health LEDs.

- Panel Board Types will report to logging as:
  - 4731 ="sourceselect10" (10 Button Source Select)
  - 4734 ="**sourceselect10\_devicewindow**" (10 button Source Select Device Window)
  - 4741 ="sourceselect15" (15 Button Source Select)
  - 4728 ="**sourceselect15\_systembar**" (15 Button Source Select System Controls)
  - 4737 ="**aux10**" (10 Button Aux Select)
  - 4739 ="**aux15**" (15 Button Aux Select)
  - 4720 = "transition\_localemem" (Transition & Local E-Mem Board)
  - 4723 ="localemem\_transition" (Local E-Mem & Transition Board)

• 4717 = "**transition\_horizontalkeyer**" (Transition & Horizontal Keyer Board)

- 4726 ="multifunction" (Multifunction Board)
- 4725 ="masteremem" (Master E-Mem panel Board)

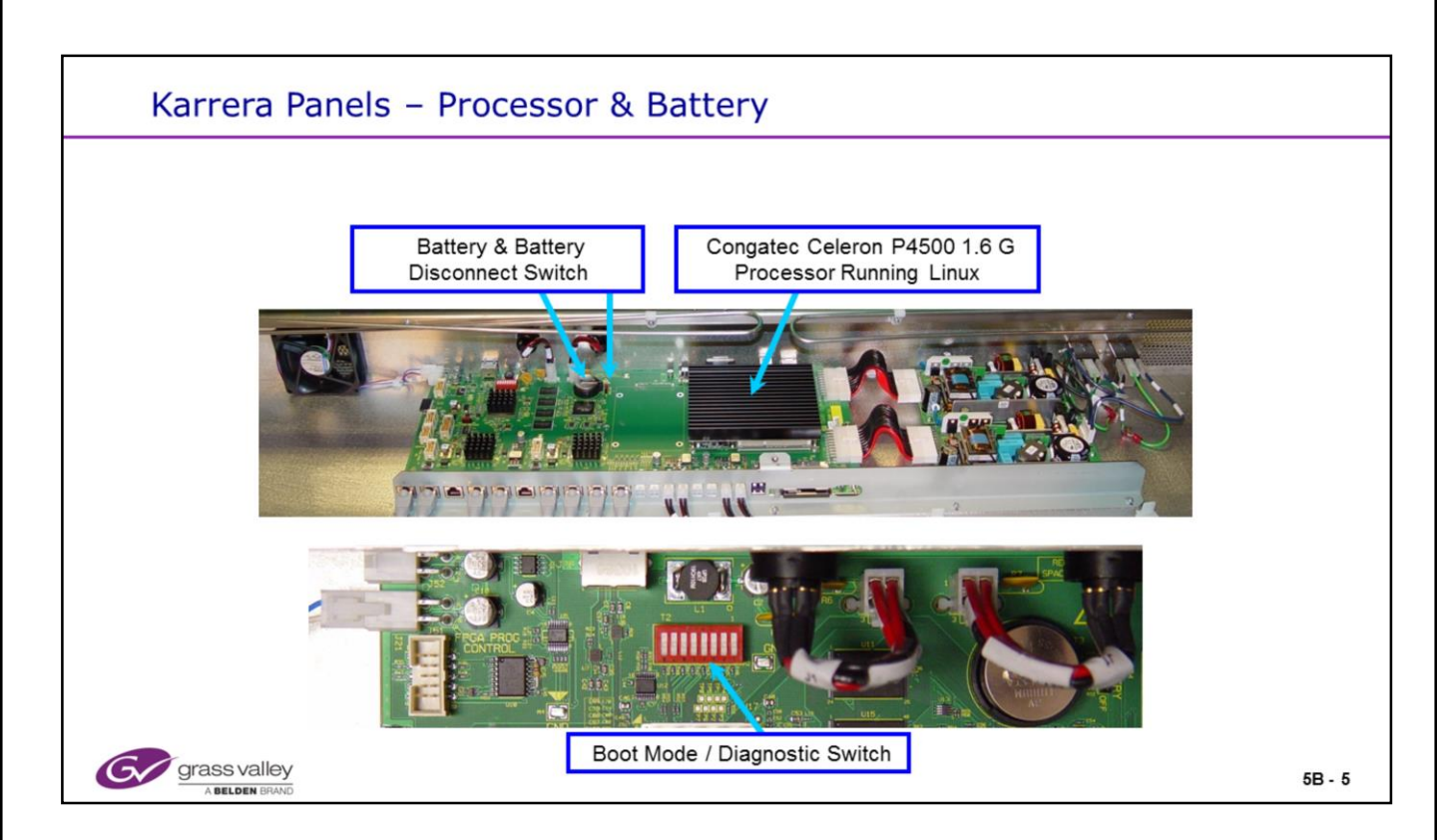

## **Processor Hardware**

- The lithium cell battery is to keep the panel Bios, Date and Time all accurate and current.
- The Boot Mode Switch needs to be in position 0 for all switches for normal operation.

• Switch 1 when selected to position 1, will boot the operating system (Linux) and not the Panel Application. This is used in the factory for testing and loading software. This position will also enable FTP communication over the network connection.

• Switch 2 when selected to position 1, will enable "Crash Dumps". This is a diagnostic mode and not recommended for use in normal operation.

• Switches 3-8 are for software development modes and should never be placed in the "On" or position 1 at any time.

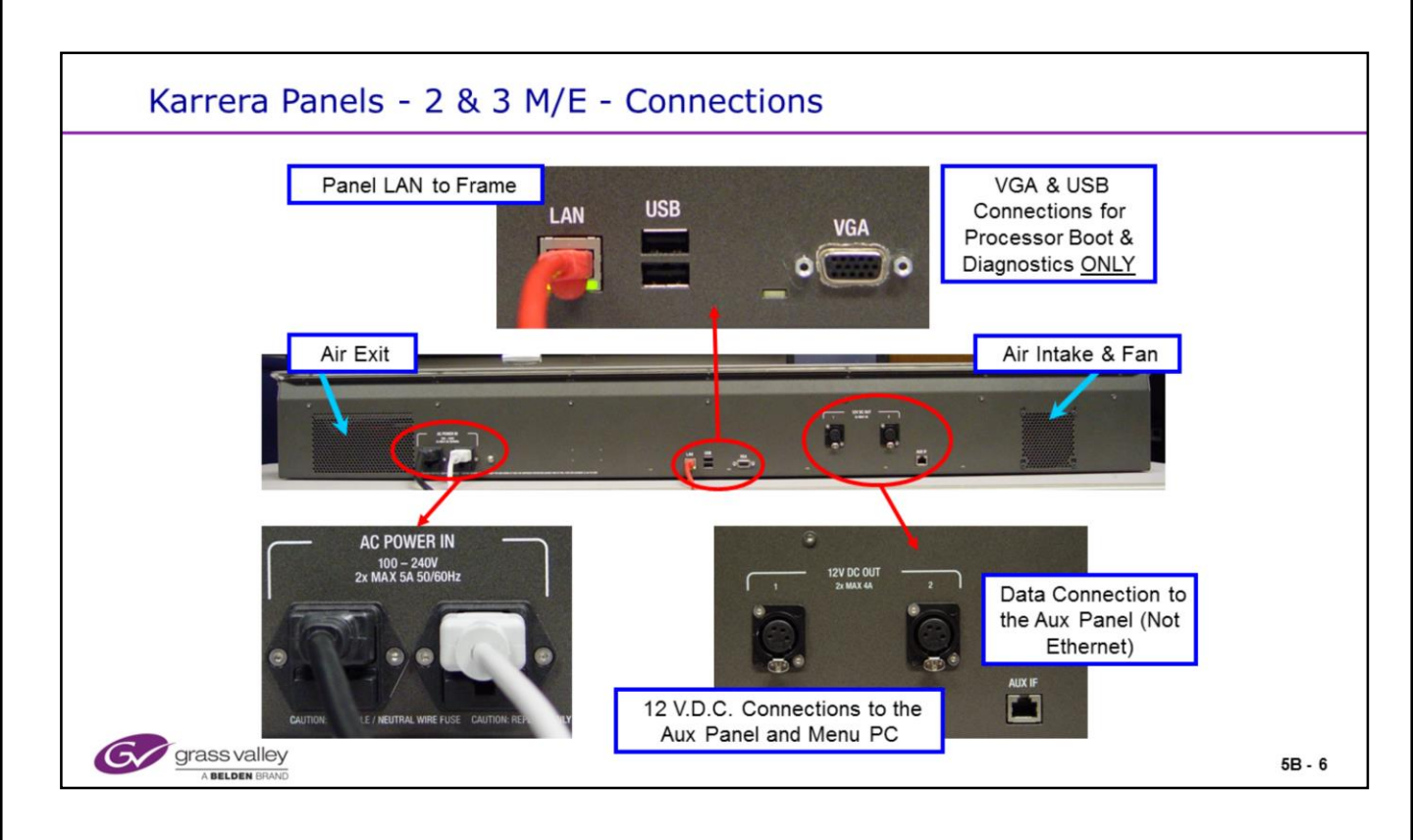

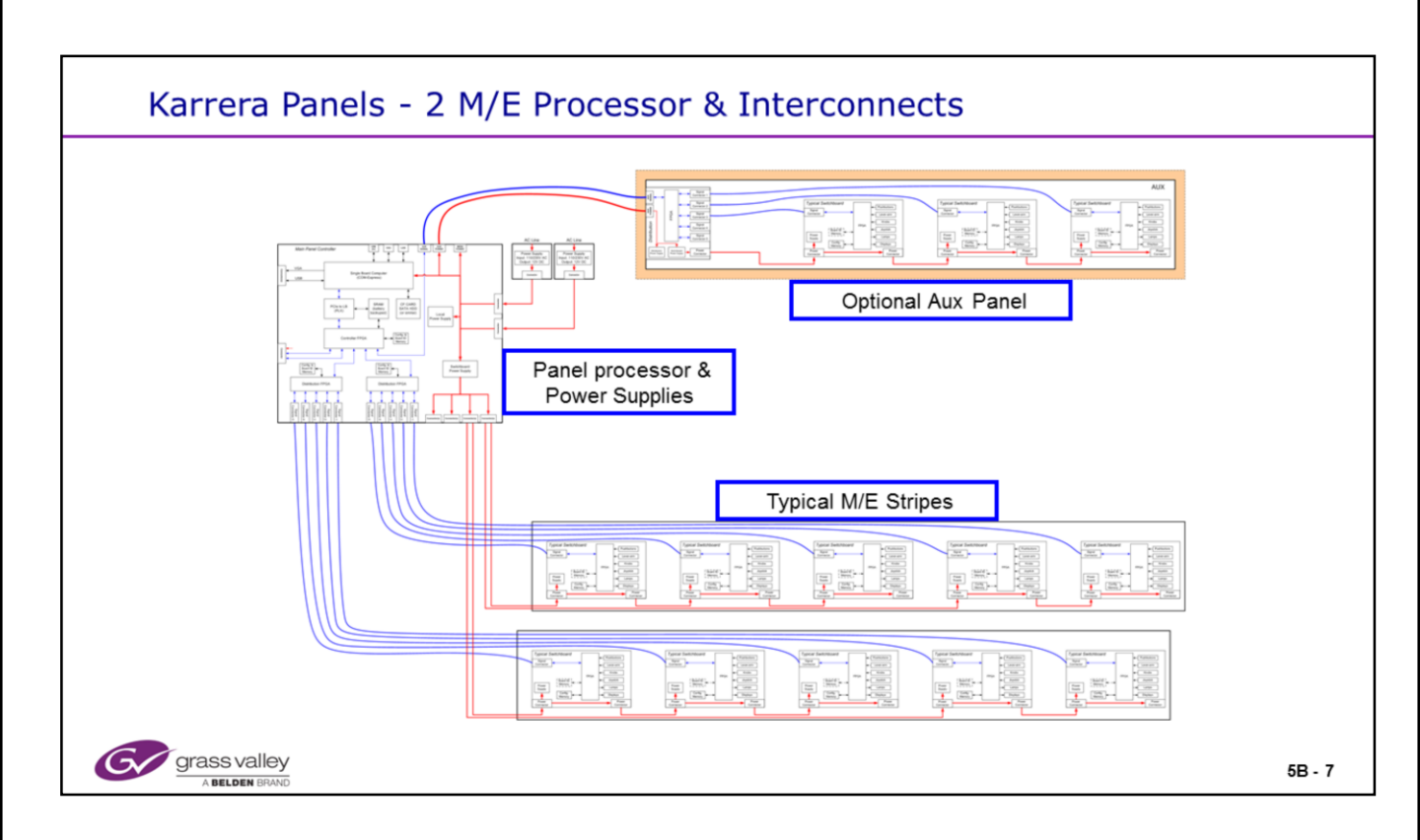

## **Data Connections**

- Each Stripe must communicate with the Processor in the correct order.
- The Data connections are divided into sets of five RJ-45 connecters on the Processor. They are labeled from right to left: 1 to 5. Each group of five are dedicated to a Stripe and are labeled for Stripes: A, B and in the case of a 3 M/E Panel, C.
- Boards in a Stripe are connected to the Ports in order: The far right board must connect to Port 1. The next board to the left, to Port 2, etc. When only 4 Ports are used, a gap may be anywhere.

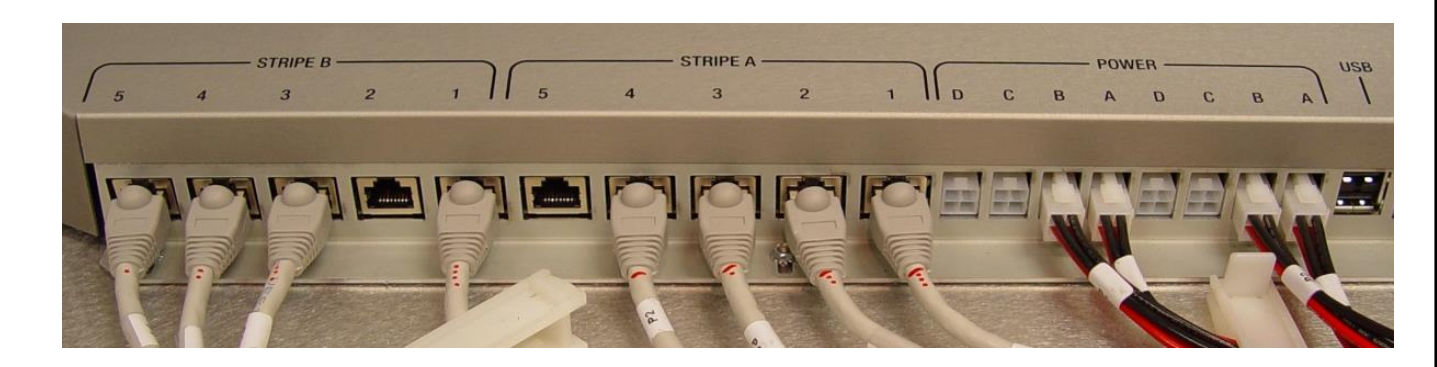

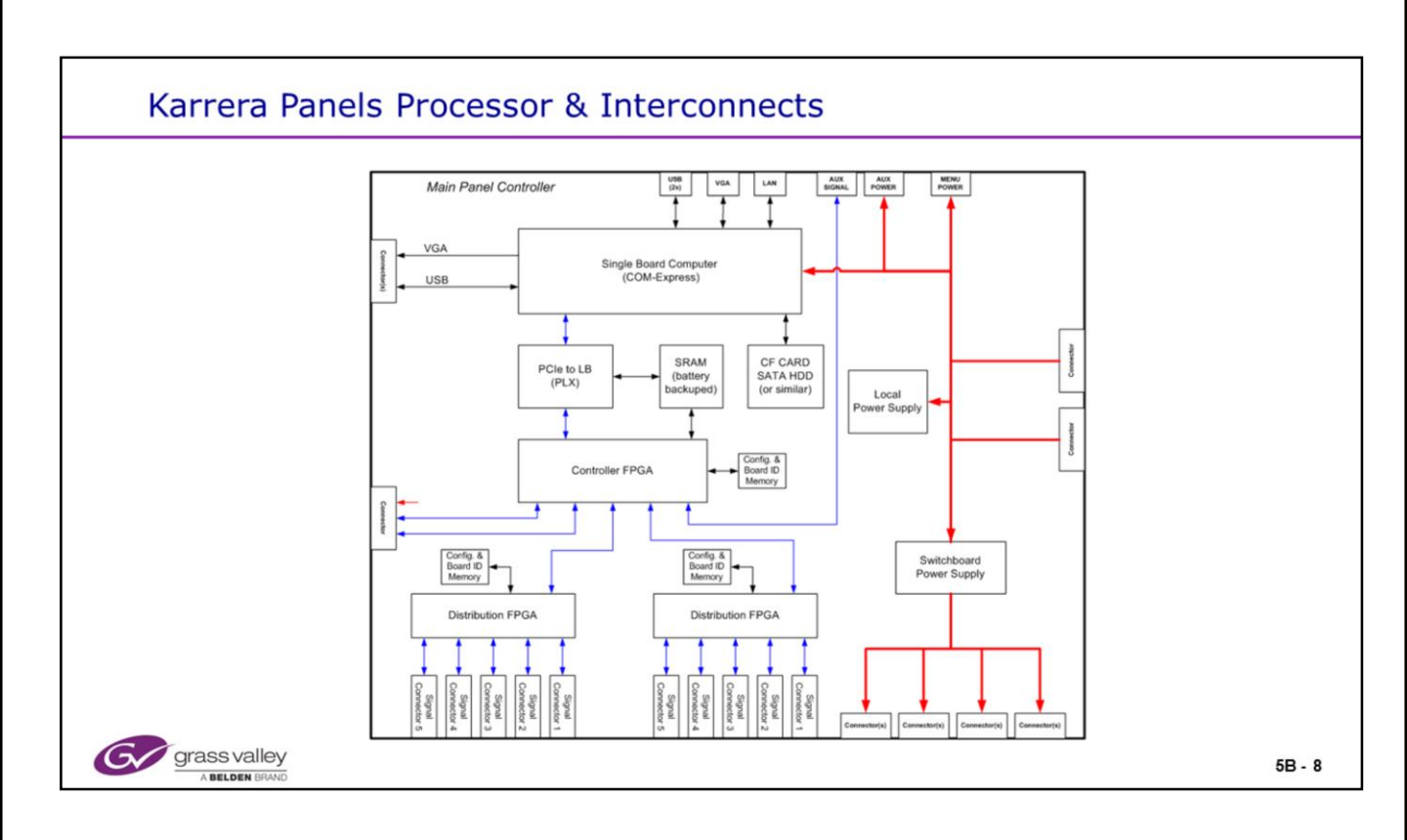

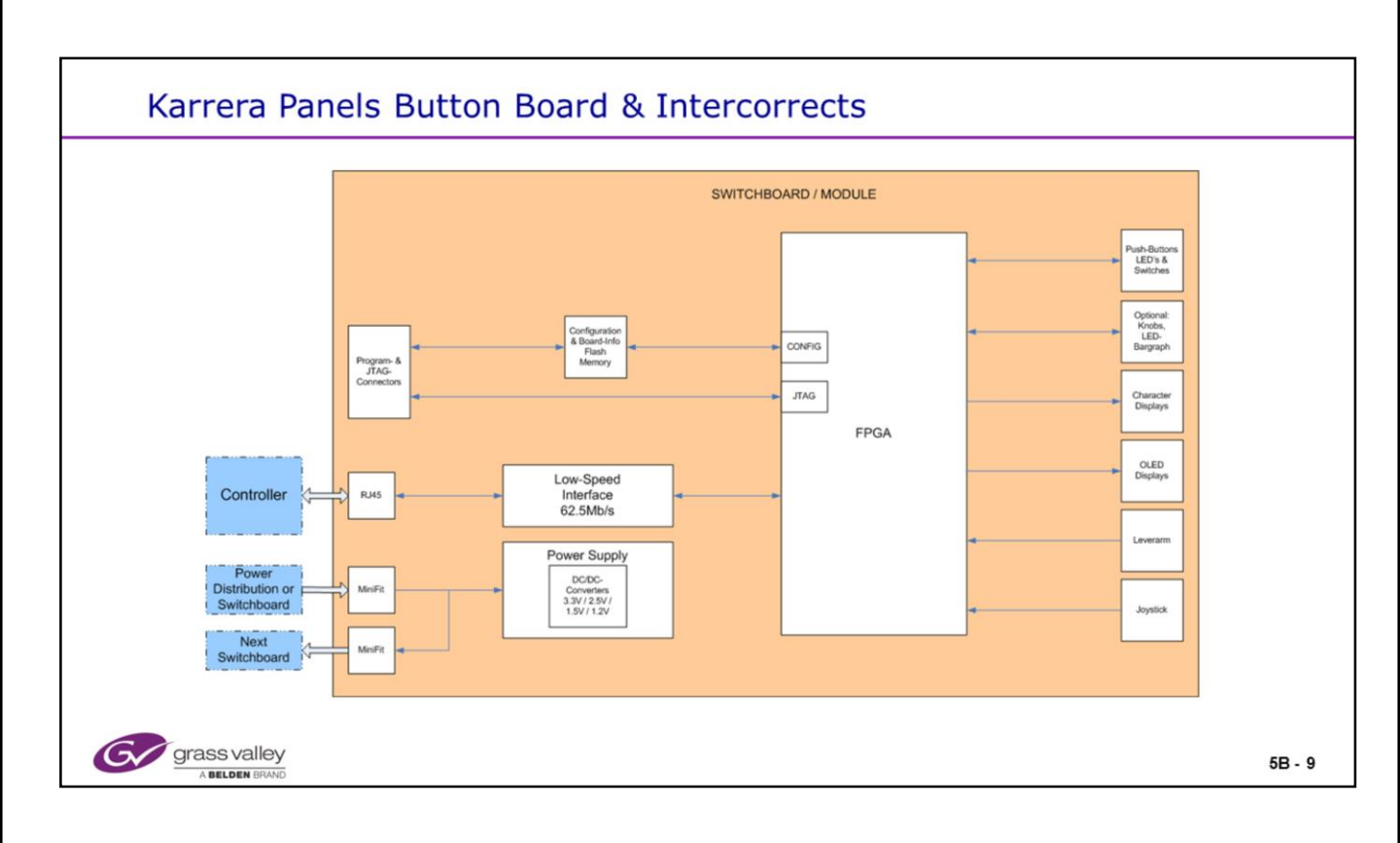

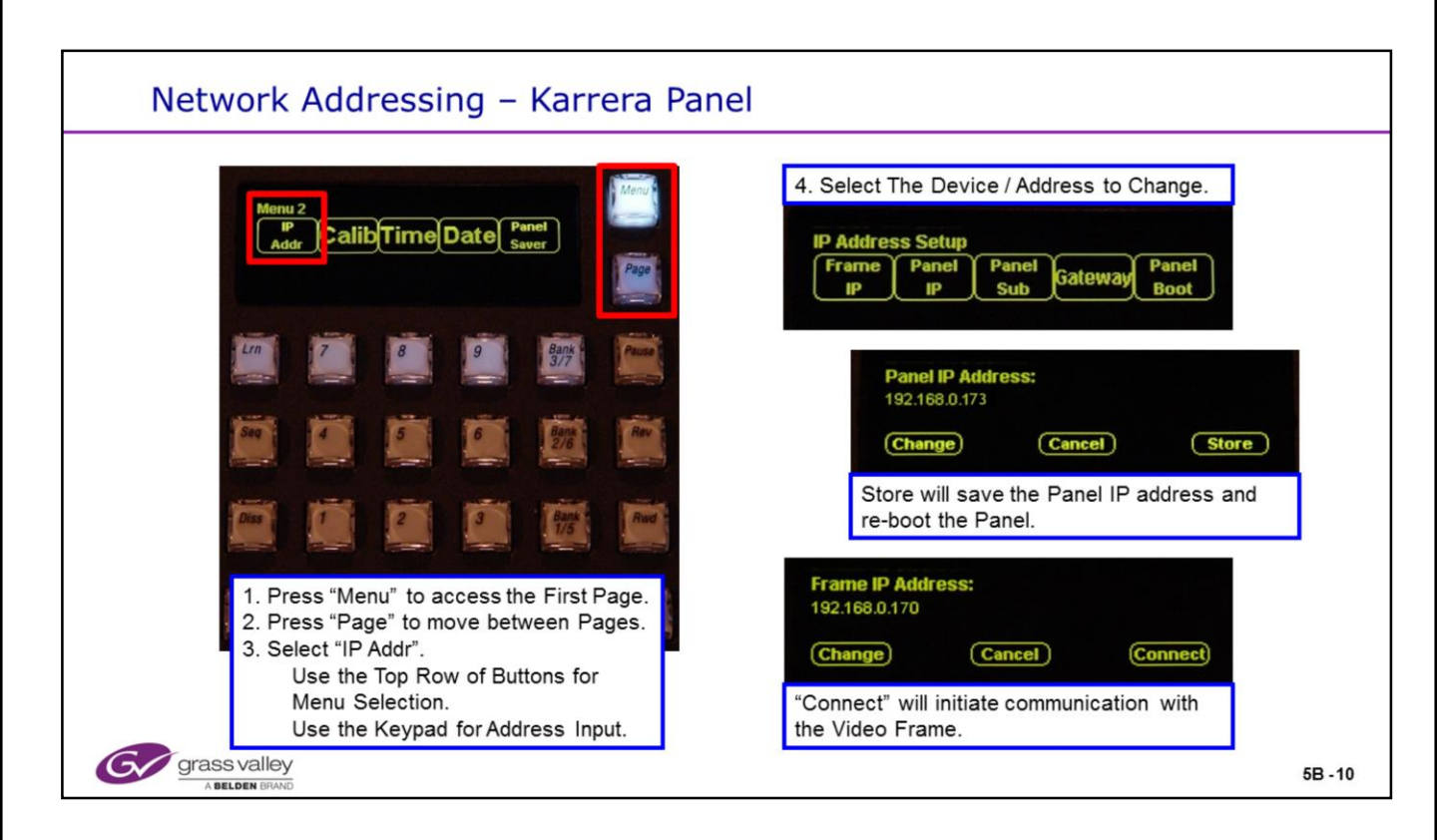

## Karrera Network Addressing

- The Karrera Panels have 2 pages of Panel utility menus.
- From any E-Mem panel, select "Menu and Page" to view and chose the desired menu.
- Panel and target Frame IP Addressing is done from page 2.

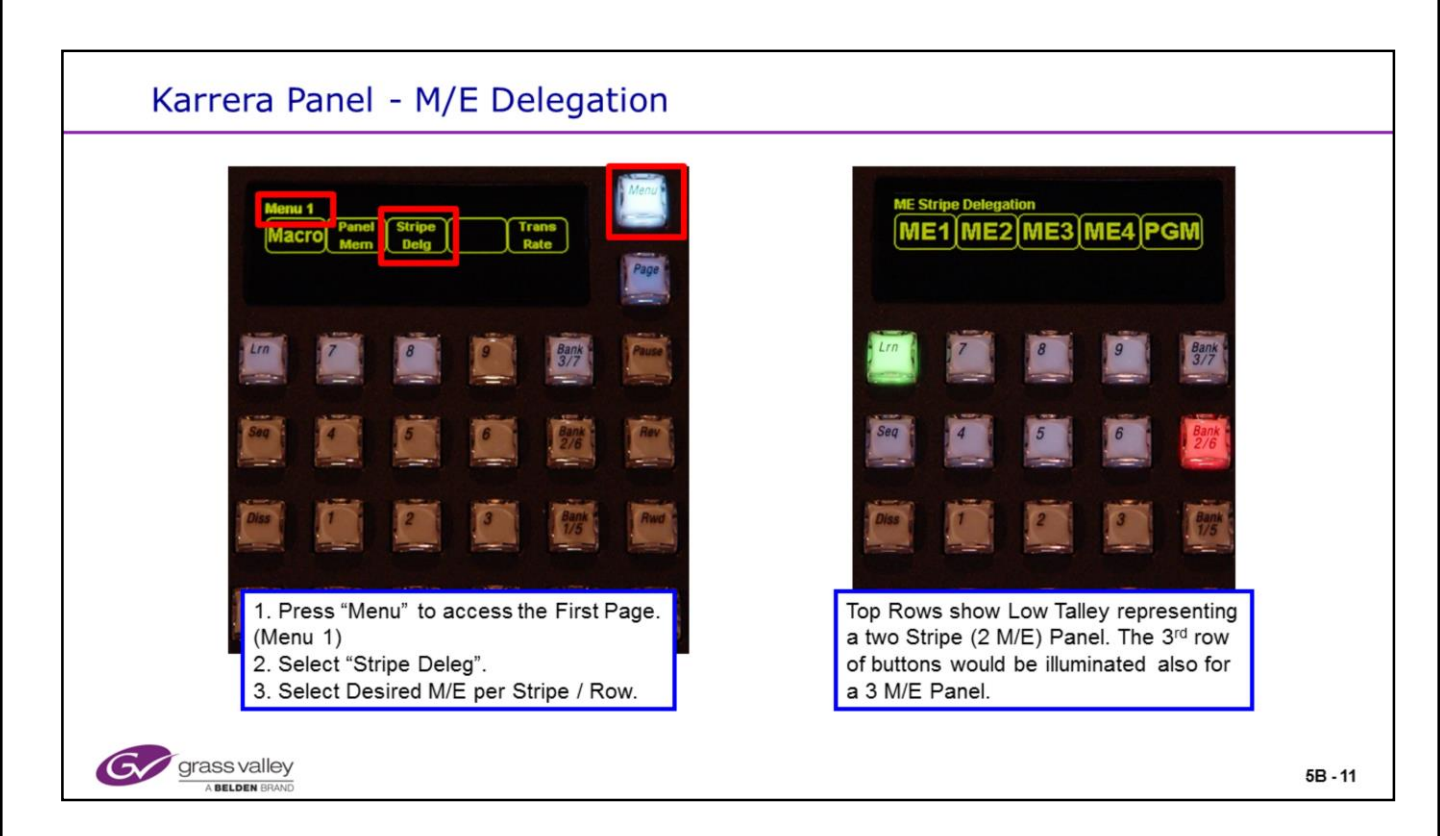

# **M/E Delegation**

• The Panel Menu functions can be accessed by selecting "Menu" from any of the E-MEM panels.

- Stripe Delegation is just one of several functions available.
- Only the M/Es that are in your current Suite will be listed on the delegation menu.

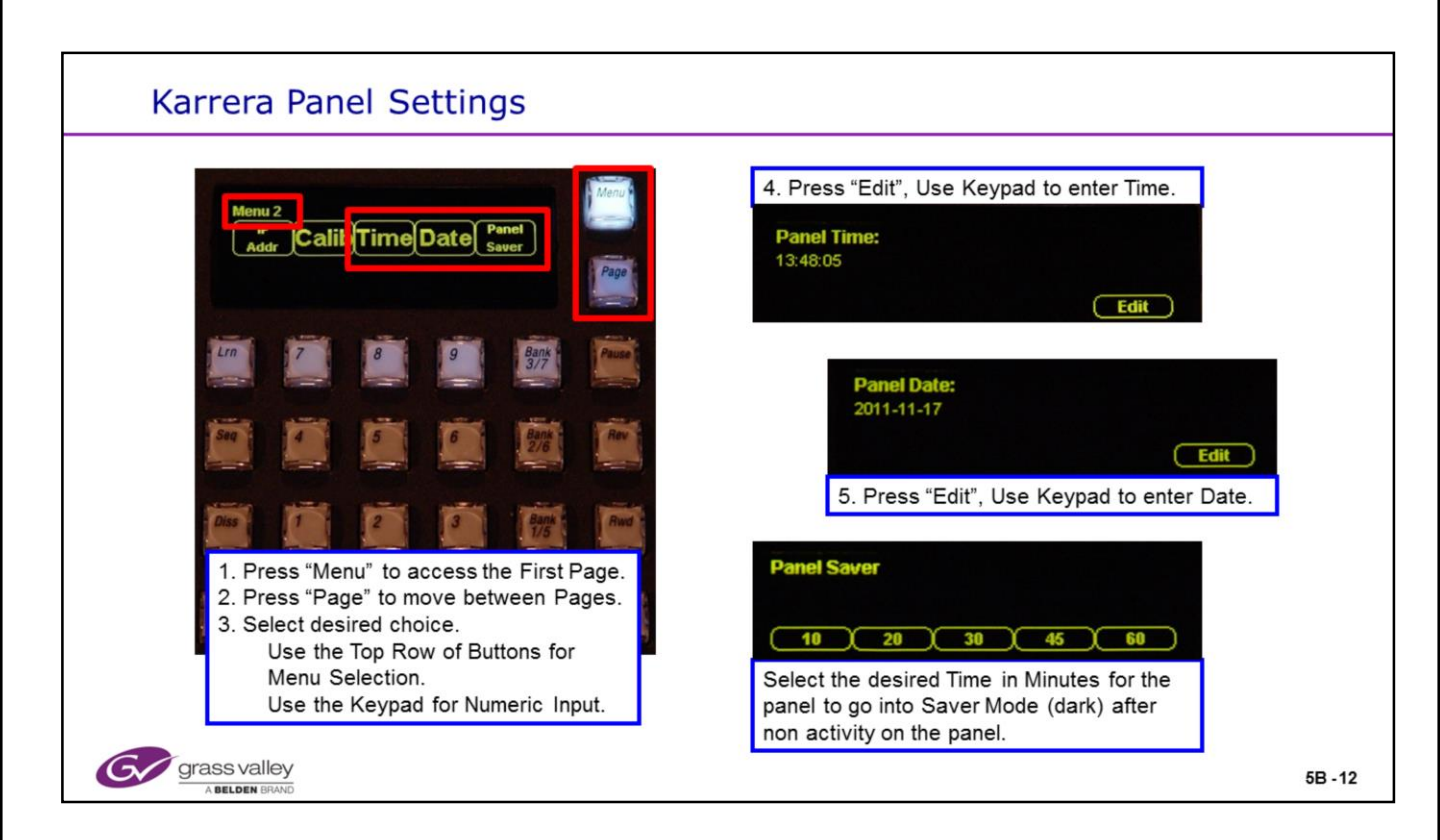

#### **Panel Menus**

• The Panel Menu functions can be accessed by selecting "Menu" from any of the E-MEM panels.

• Stripe Delegation is just one of several functions available.

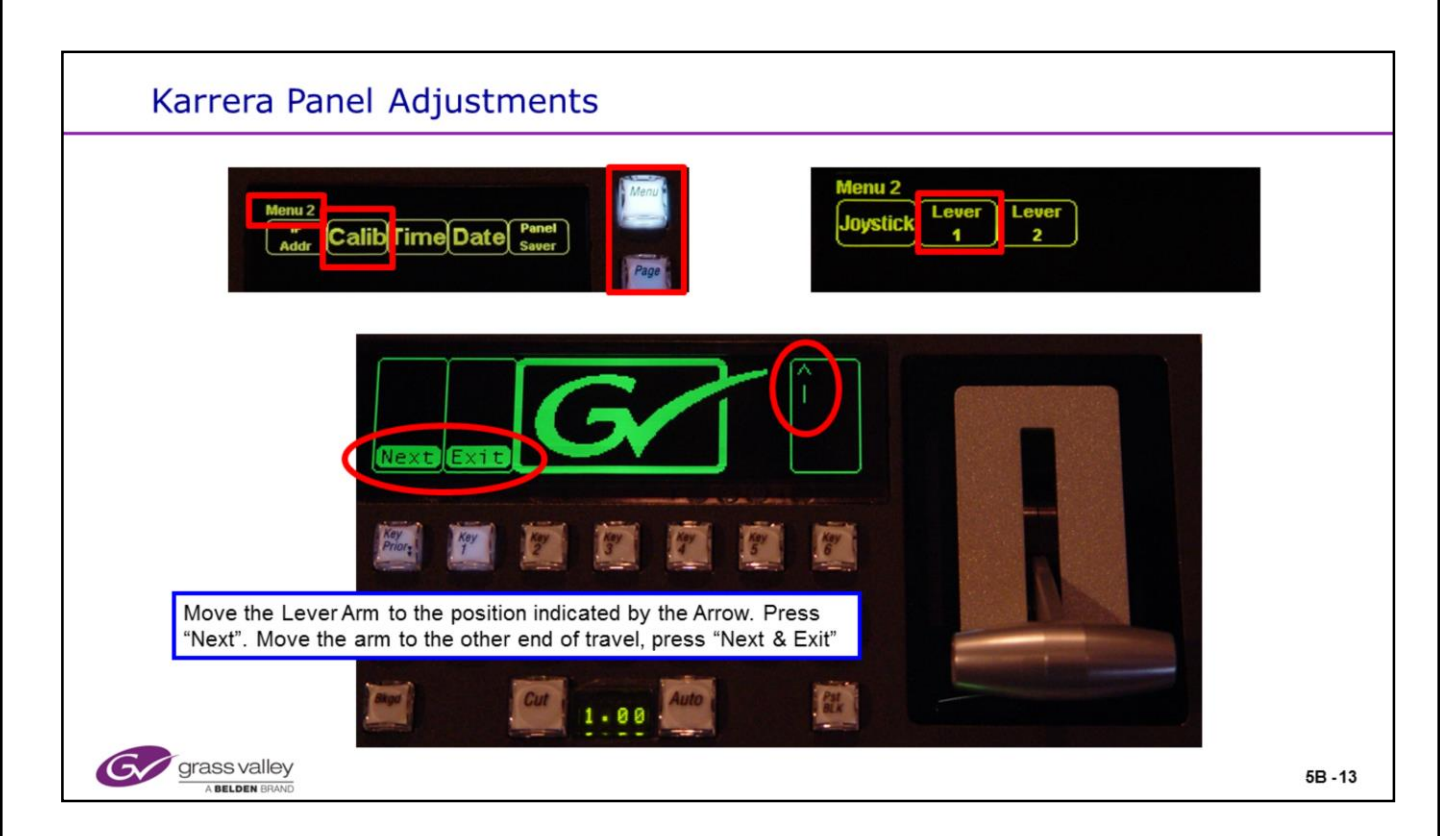

## **Panel Adjustments**

• The Panel Menu functions can be accessed by selecting "Menu" from any of the E-MEM panels.

• The Transition Lever Arms and the Joy Stick all require a calibration after any software change or update.

• From the Panel Menu, select "Calib". Then Select the device to calibrate, Joystick, Lever 1 or Lever 2. Lever 3 may be selected on a 3 M/E Panel. The individual routines will have instructions appear on the panel displays. Follow the instructions and "Exit".

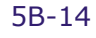

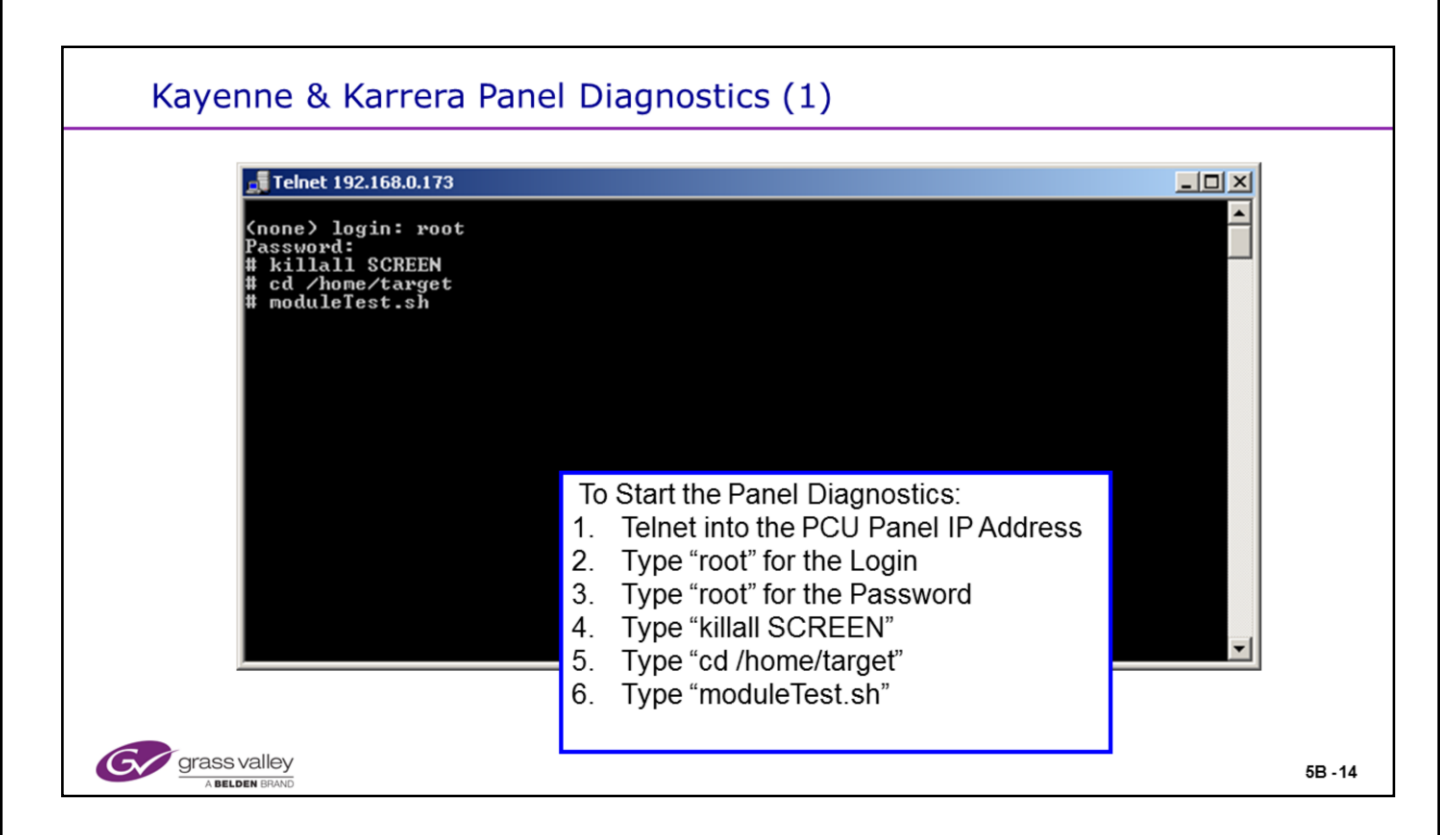

## **Full Panel Diagnostic Test**

• All of the Karrera and Kayenne Panel Switches and Displays can be thoroughly tested when the system is off line. A Video frame connection is not needed.

- Each Module or Button Board has several tests to check all switch functions, button addressing, button colors and display elements and colors.
- Telnet to the Panel processor IP Address and follow the prompts and instructions above. The panel will reboot in the diagnostic mode. None of the normal panel functions or communication will operate in this mode.
- Run through the desired tests or all if needed.
- Reboot the Panel when done. This will boot the panel in the normal operating mode and re-establish communications with the Video Frame.

• Over the next pages, the panel photos show the Kayenne Panel running through all of the test. The Karrera Panel works the same way. Just keep an eye open for the 2 red buttons and remember where they are located on each module as you test.

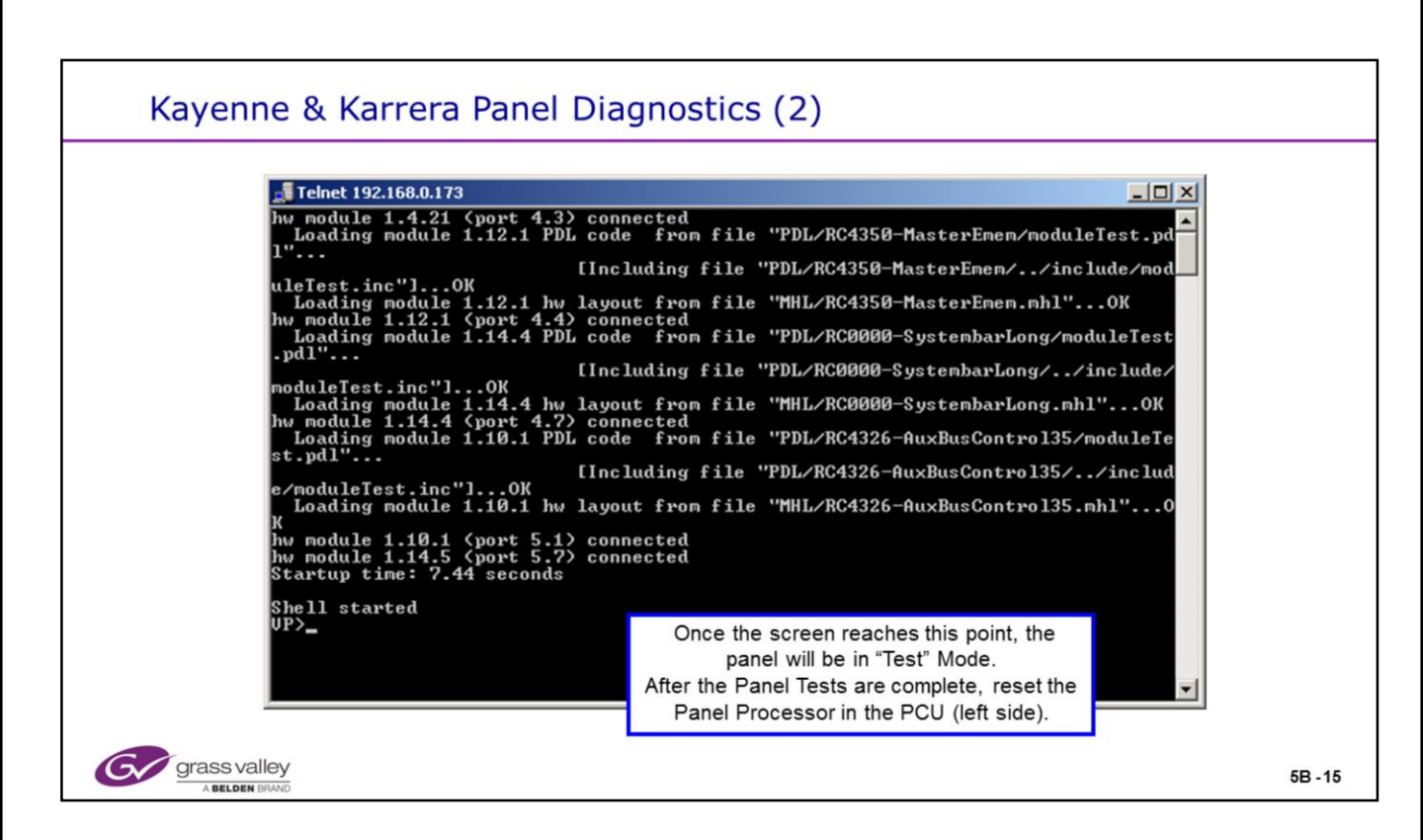

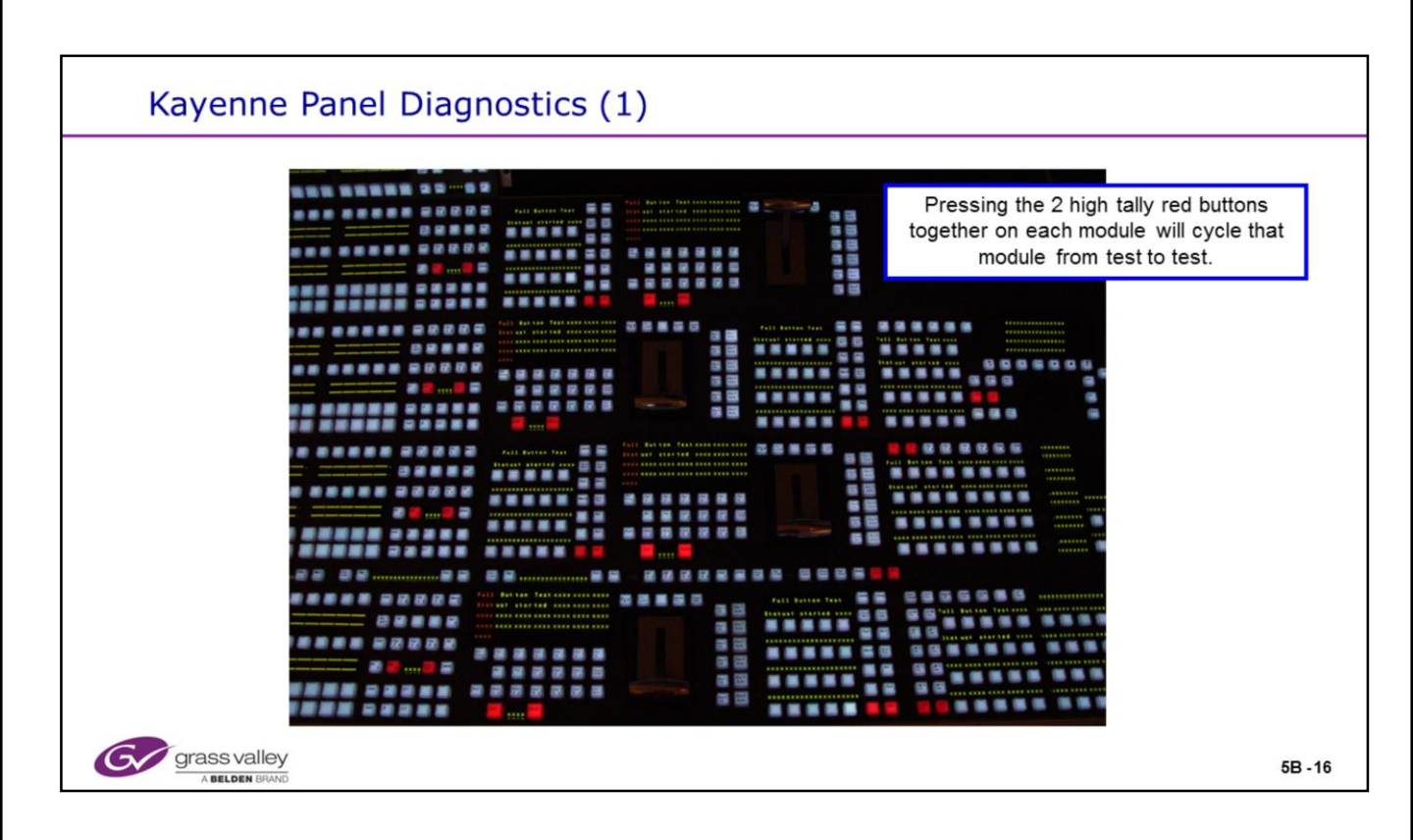

| Kayenne Panel Diagnostics (2)                                                                        |                                                                                                    |
|----------------------------------------------------------------------------------------------------|----------------------------------------------------------------------------------------------------|
| Truil But ton Test XXXX XXXX XXXX XXXX<br>Full But ton Test XXXX XXXX XXXX<br>XXXX XXXX XXXX XXXX XX | 2. The other high tally buttons will cycle the module through the steps of the test currently running. |
| Grass valley<br>A belden Brivio                                                                      | 5B - 17                                                                                                |

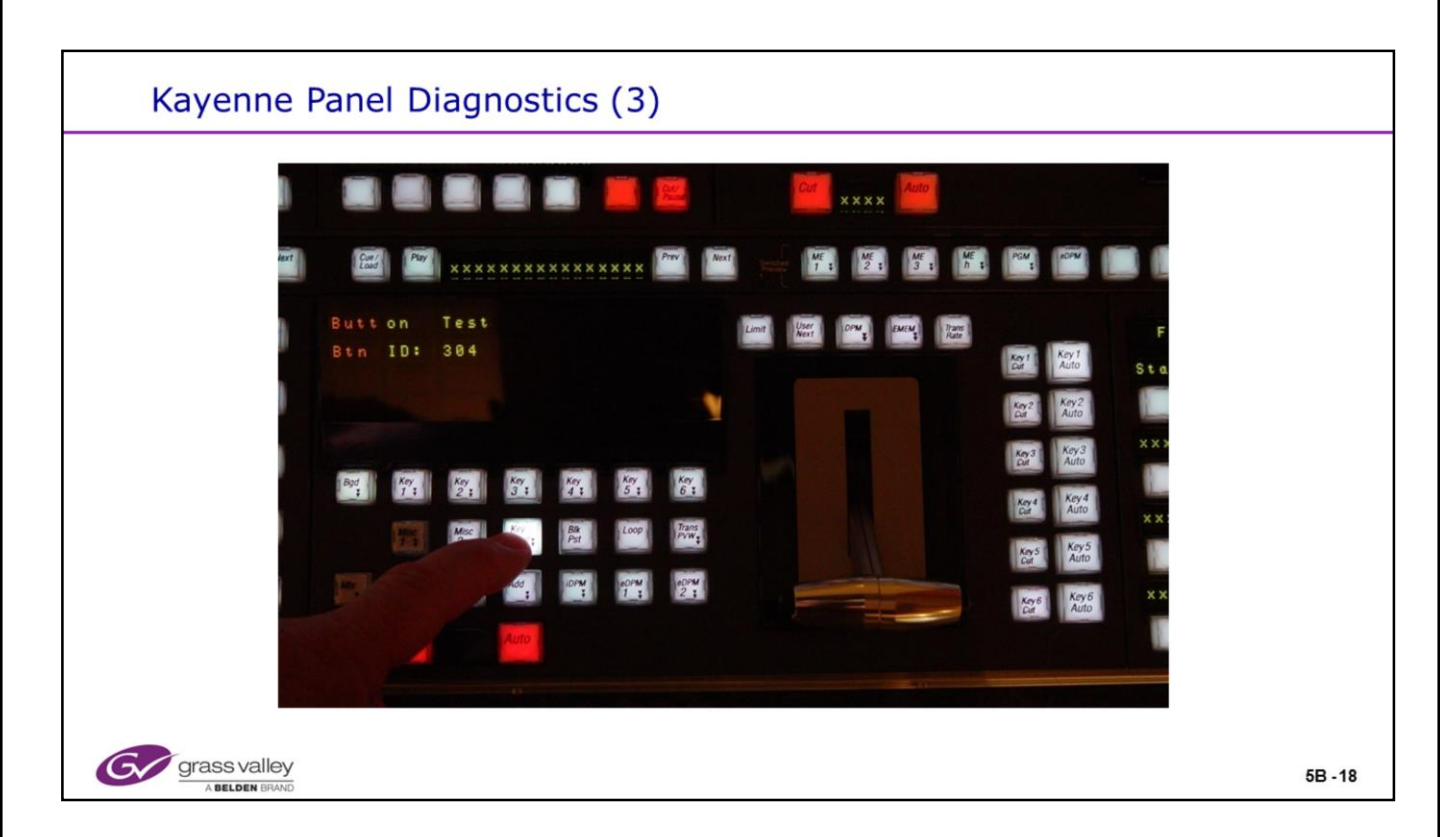

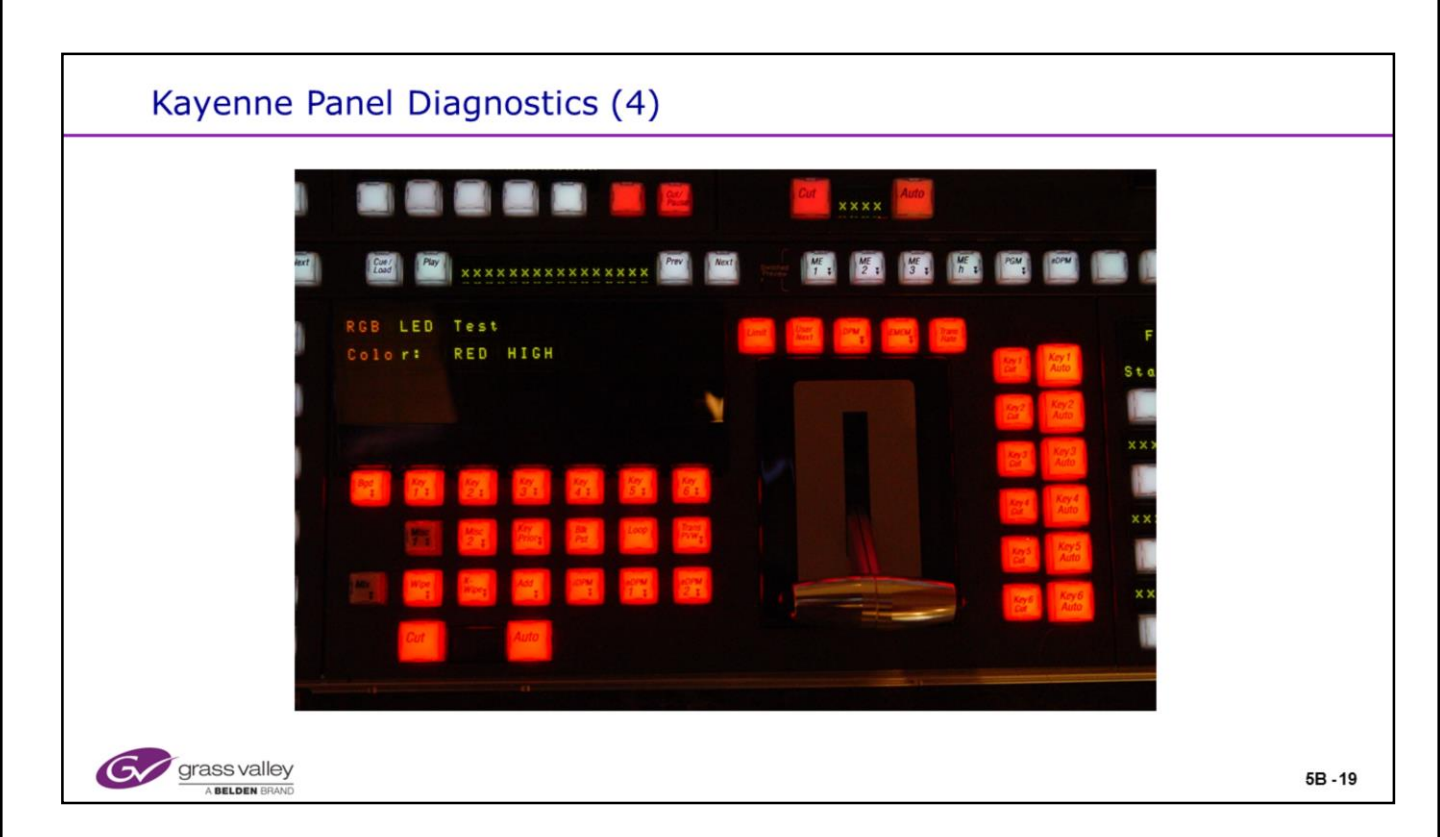

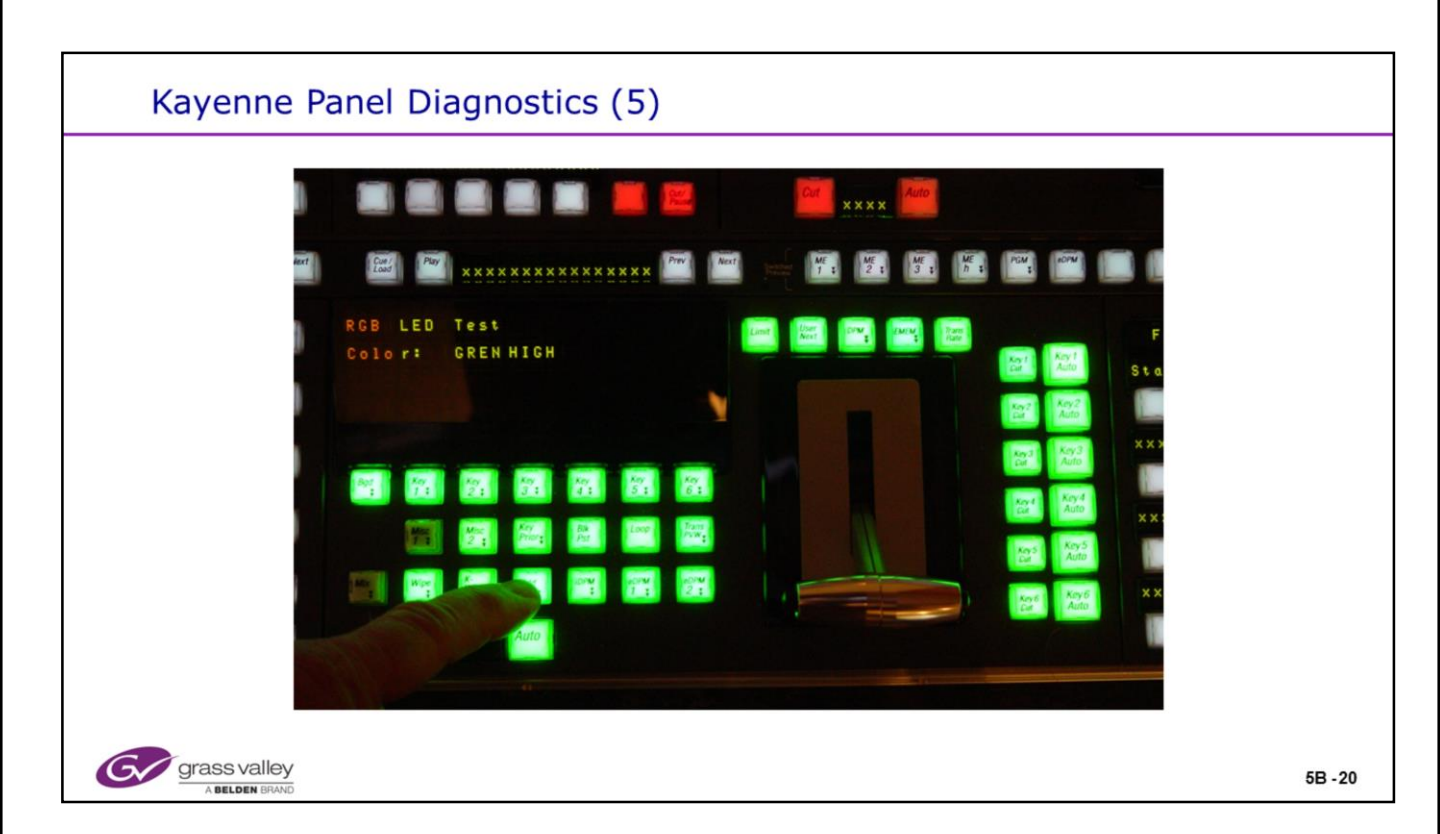

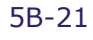

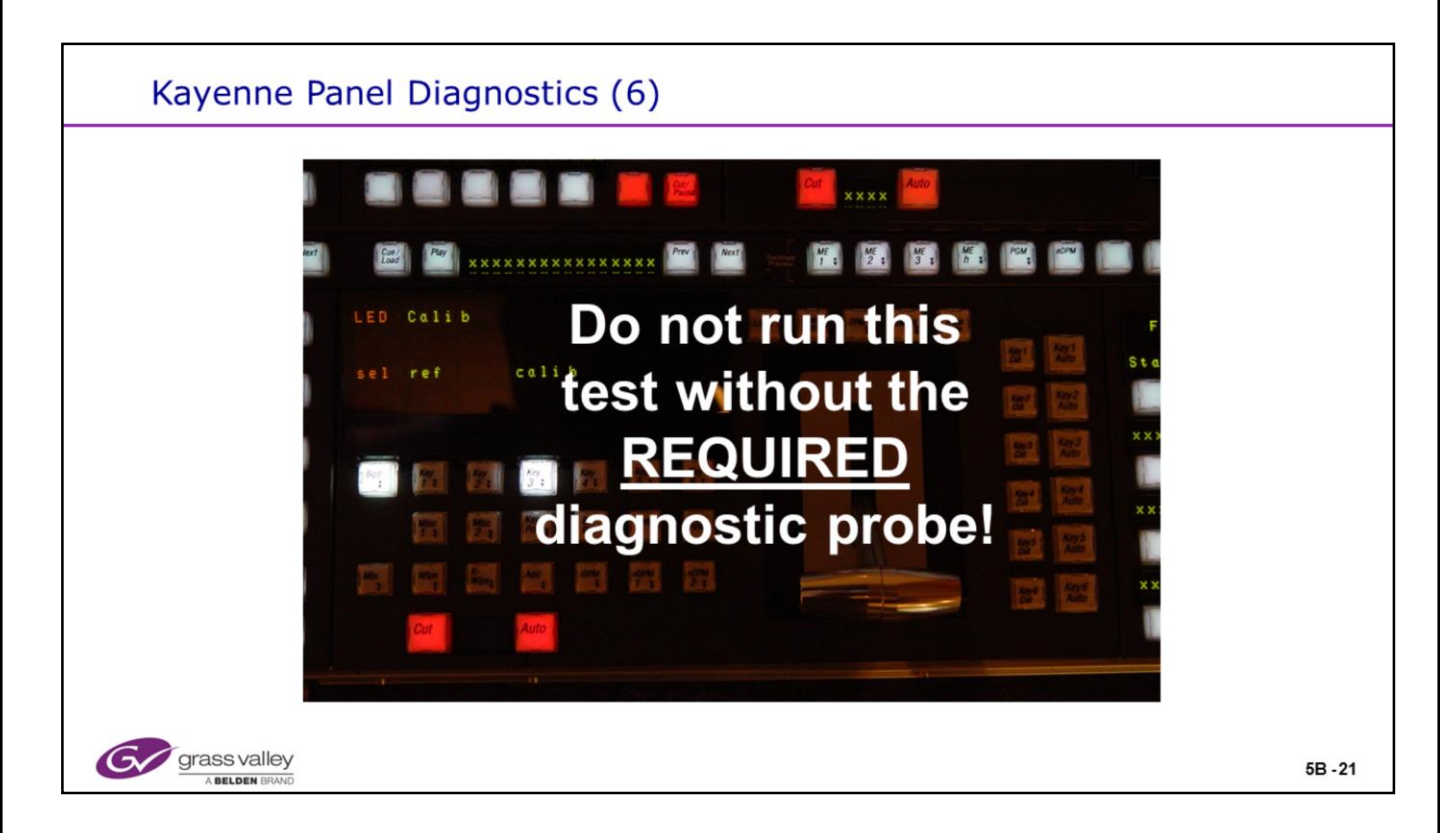

## Full Panel Diagnostic Test – Button LED Calibration

• This test may only be completed when using a special diagnostic probe that inserts into the button shaft. When used with a PC running a special application and talking to the probe AND the PCU, color and intensity can be calibrated or balanced with all other buttons.

 Always bypass this step by pressing the red buttons. NEVER press the "Sel Ref or Calib" buttons.

• Running this routine without the probe and software will change the appearance of the affected buttons. This will require the replacement of the module with Customer Service.

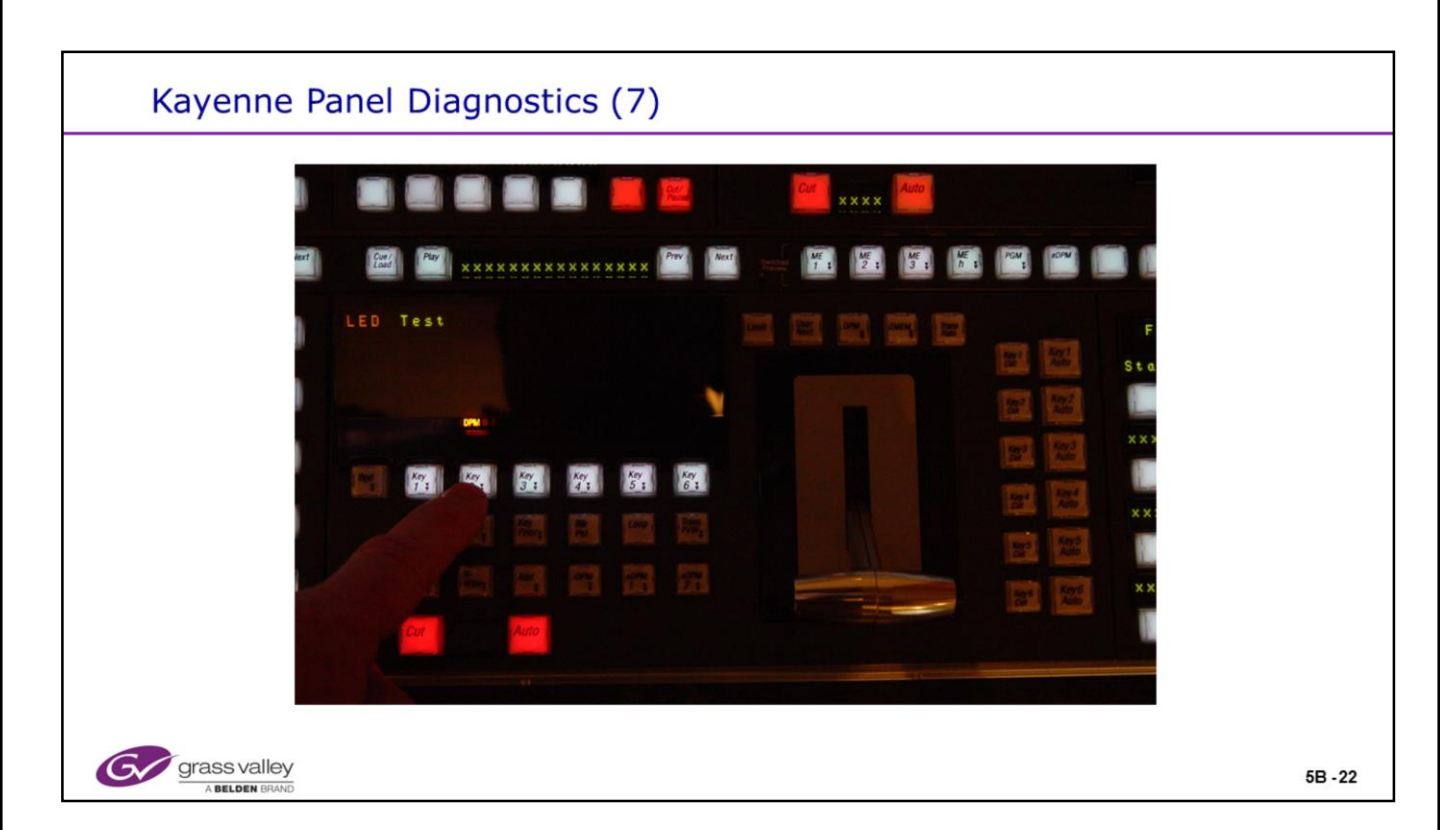

| Kanada       |                           |         |
|--------------|---------------------------|---------|
| Kayenne F    | Panel Diagnostics (8)     |         |
|              |                           |         |
|              |                           |         |
| dent         |                           |         |
|              | Fader Test E E E F        |         |
|              | FADE R CALIBRATION: START |         |
|              |                           |         |
|              |                           |         |
|              |                           |         |
|              | Cut Auto                  |         |
|              |                           |         |
|              |                           |         |
| grass valley |                           | 5B - 23 |

| Kayenne P      | Panel Diagnostics (9)                                                                                                    |         |
|----------------|----------------------------------------------------------------------------------------------------|---------|
|                | Image: Didgitostics (D)         Image: Didgitostics (D)         Image: Didgitostics (D) |         |
| G grass valley |                                                                                                    | 5B - 24 |

| Kayenne Panel Diagnostics (10)                                         |         |
|------------------------------------------------------------------------|---------|
| Fader Test<br>Value:<br>4095<br>FADER CR LIBRATION: MAX CHCL<br>CC ADD |         |
| Ger grass valley<br>A BELDEN BIAND                                     | 5B - 25 |

| Kayenne Panel Diagnostics (11)                                                                            |         |
|----------------------------------------------------------------------------------------------------|---------|
| Fade r Test<br>Value:<br>4095 881<br>FRDE R CALIBERATION: MAX CHCL<br>IIIIIIIIIIIIIIIIIIIIIIIIIIIIIIIIIII |         |
| A BELOFIN BRAND                                                                                           | 5B - 26 |

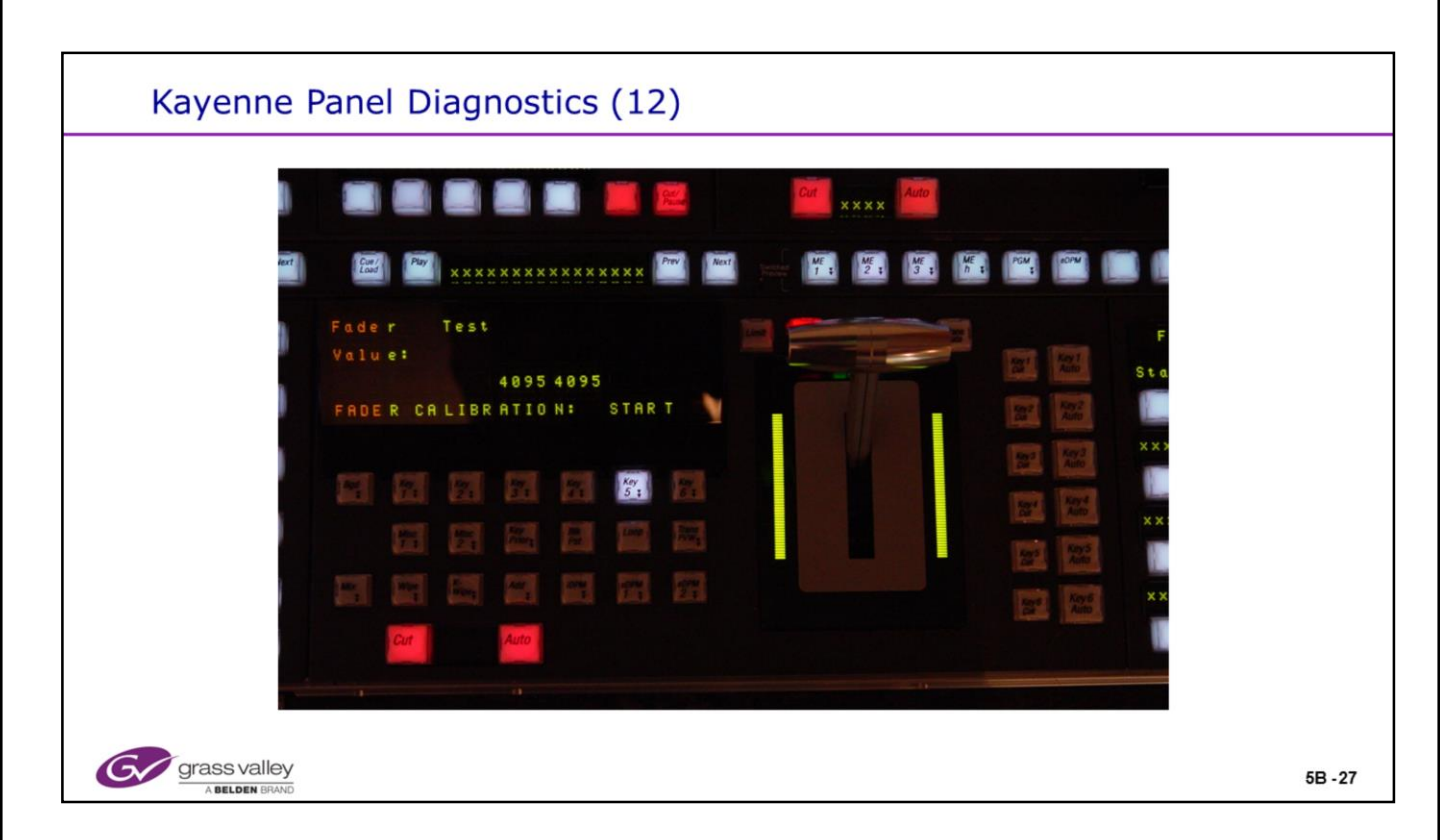

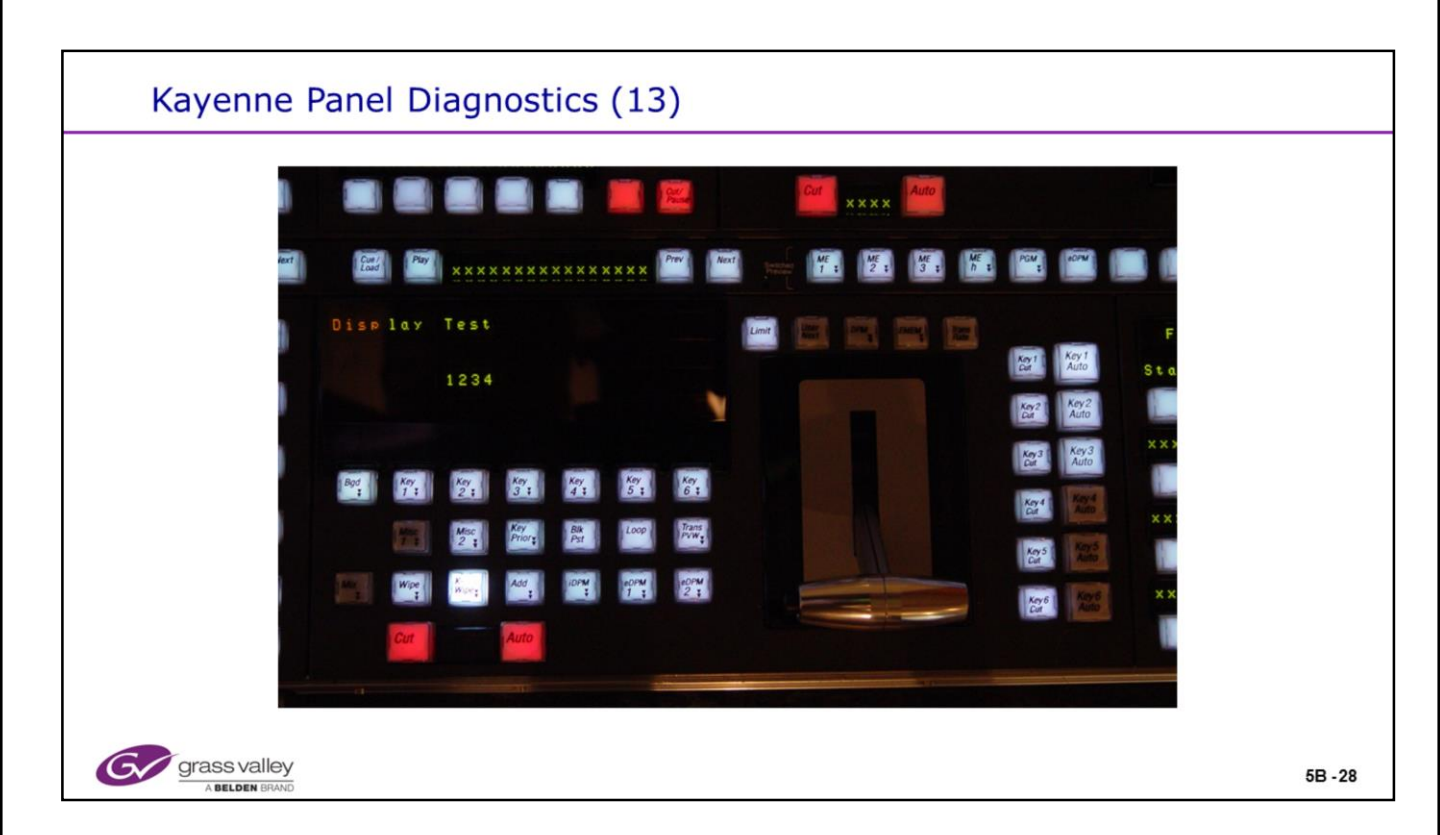

| Image: Status   TX   RX   Cerr   D-TX   D-TX< |  |
|----------------------------------------------------------------------------------------------------|--|
| Cut Auto                                                                                                    |  |

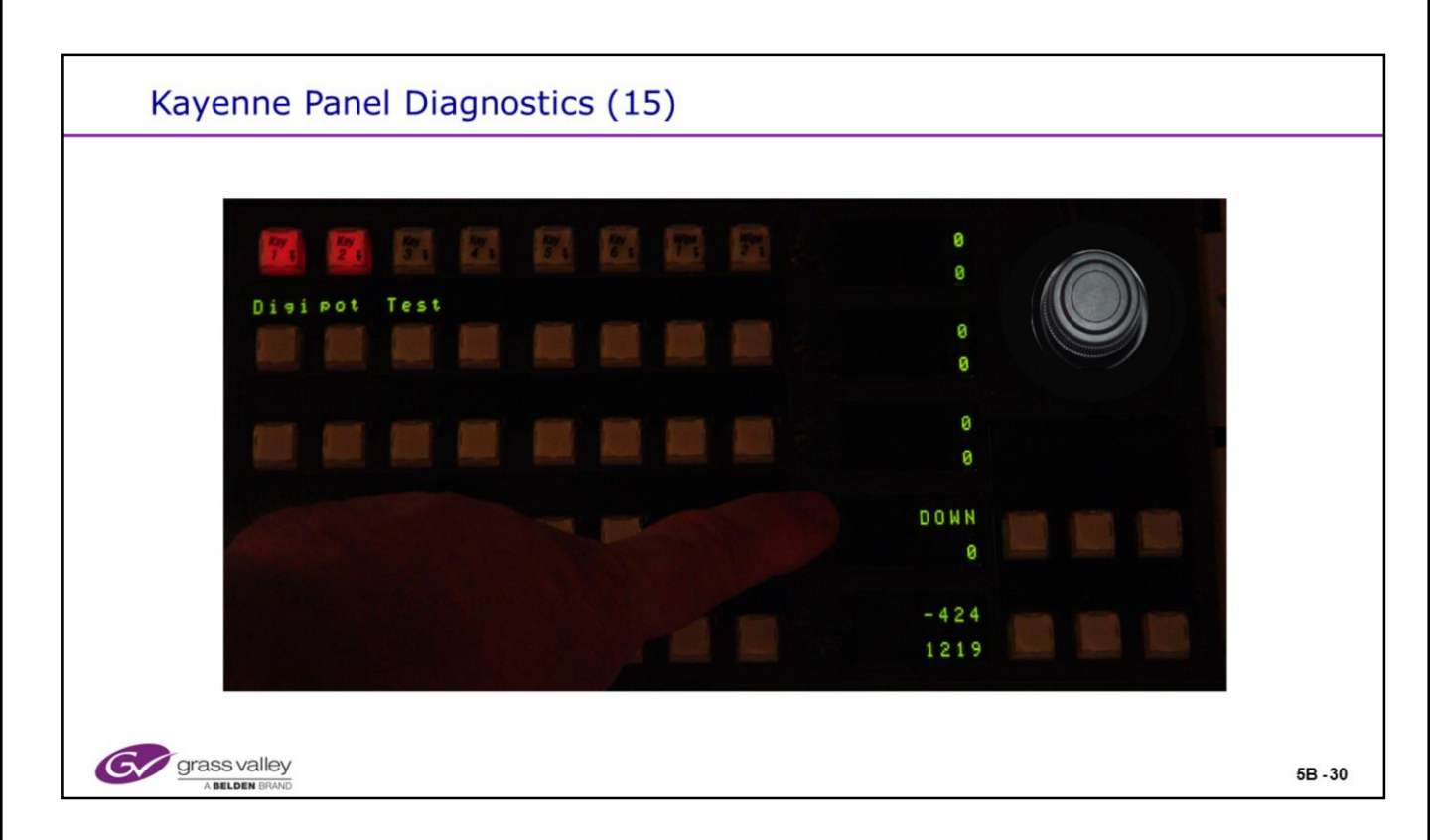

| Kayenne Panel Diagnostics (16) |        |
|--------------------------------|--------|
| Joys tick Test                 |        |
| Grass valley                   | 5B -31 |

| Kayenne Panel Diagnostics (17)                                                                                                    |         |
|----------------------------------------------------------------------------------------------------|---------|
| Joystick Test<br>Press the Joy Stick Down, to the<br>Right and twist Clockwise to the<br>limit, press the Left High Tally<br>Button<br>JOYSTICK CALIBRATION:<br>BOTT OM RIGHT CANC EL<br>S02419352160 |         |
| Grass Valley<br>A Belden BRAND                                                                                                    | 5B - 32 |

| Kayenne Panel Diagnostics (18)                                                                                              |         |
|----------------------------------------------------------------------------------------------------|---------|
| Joystick Test<br>Release the Joy Stick, press the<br>Left High Tally Button<br>387 0 0<br>CENT ER<br>CANC EL<br>23223930 81 |         |
| Grass Valley<br>A Belden BRAND                                                                                              | 5B - 33 |

| Kayenne Panel Diagnostics (19)                                                                                                    |         |
|----------------------------------------------------------------------------------------------------|---------|
| Joys tick Test       Press the Joy Stick Up, to the Left and twist Counter-Clockwise to the limit, press the Left High Tally Button         Joys Tick CAL IBRA TION:       216 216 - 216         TOP LEFT       CANC EL         CANC EL       216 1728 2151 |         |
| A BELDEN BRAND                                                                                                    | 5B - 34 |

| Kayenne Panel Diagnostics (20)                                                                                                    |         |
|----------------------------------------------------------------------------------------------------|---------|
| Joys tick Test<br>Press the Joy Stick Button to Test,<br>the Down Indication will be present<br>JOYS TICK CAL IBRA TION :<br>TAR T<br>1315 2492112 |         |
| Grassvalley<br>A BELDEN BRAND                                                                                                    | 5B - 35 |

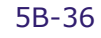

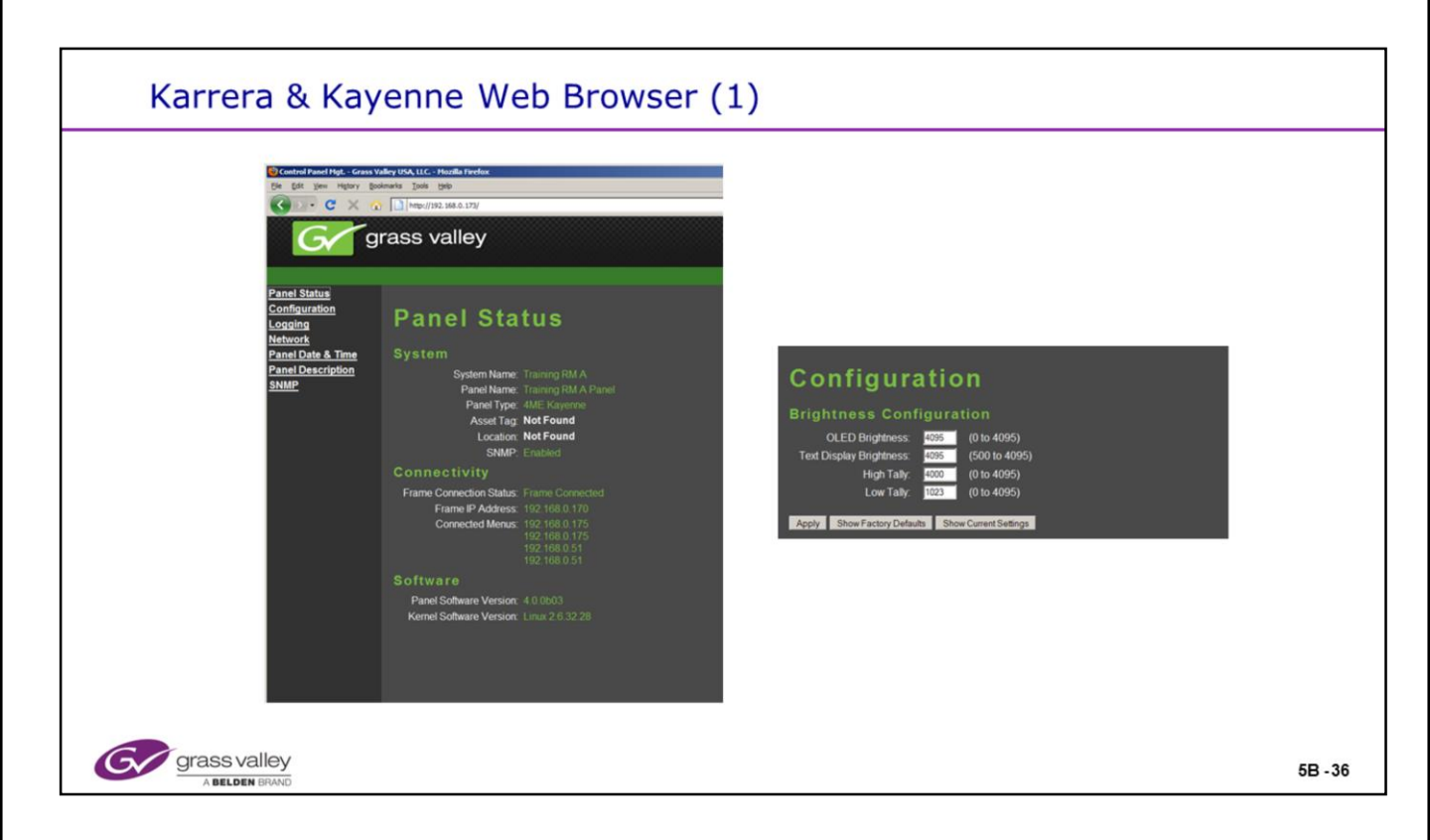

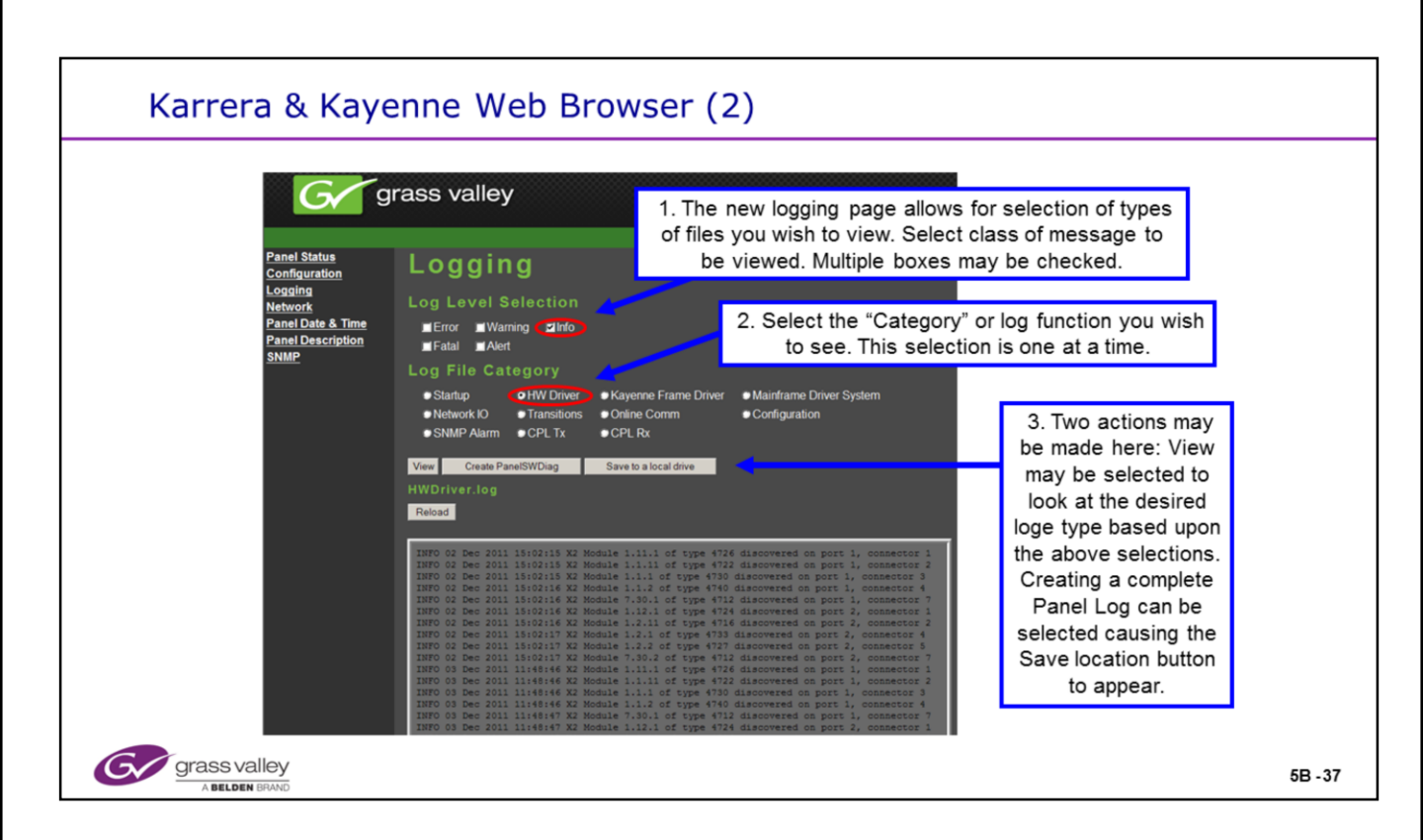

- Karrera Panel Board Types will report to logging as:
  - 4731 ="sourceselect10" (10 Button Source Select)

• 4734 ="**sourceselect10\_devicewindow**" (10 button Source Select Device Window)

- 4741 ="**sourceselect15**" (15 Button Source Select)
- 4728 ="**sourceselect15\_systembar**" (15 Button Source Select System Controls)
- 4737 ="aux10" (10 Button Aux Select)
- 4739 ="**aux15**" (15 Button Aux Select)
- 4720 = "transition\_localemem" (Transition & Local E-Mem Board)
- 4723 ="localemem\_transition" (Local E-Mem & Transition Board)
- 4717 ="**transition\_horizontalkeyer**" (Transition & Horizontal Keyer Board)
- 4726 ="multifunction" (Multifunction Board)
- 4725 ="masteremem" (Master E-Mem panel Board)

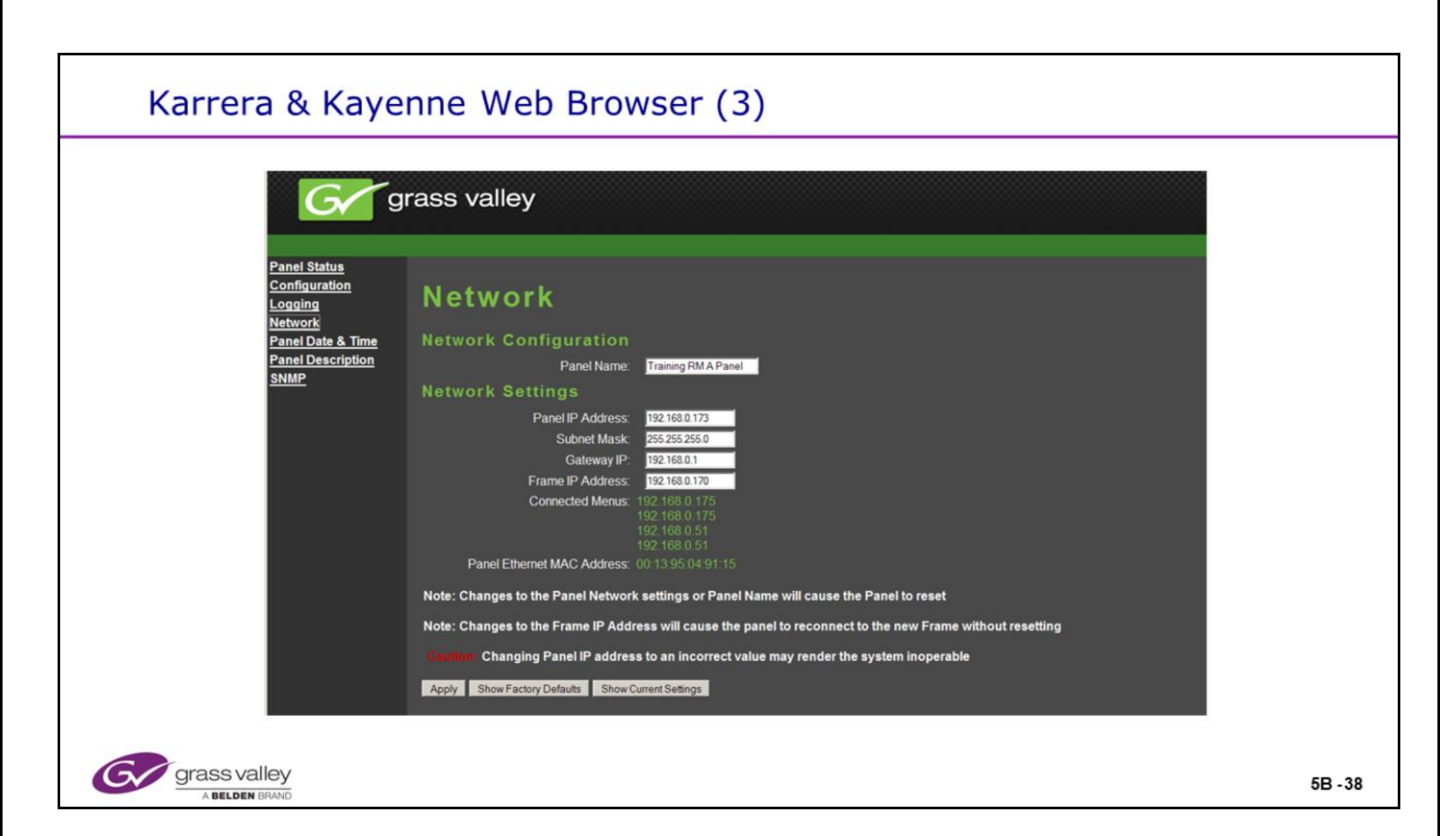

| Karrera & Kayenne Web Browser (4)                                                                                                    |         |
|----------------------------------------------------------------------------------------------------|---------|
| Date       & Time         Date       (1 to 31)         Monthr       12         Year       (1 to 12)         Year       (1 to 12)         Year       (1 to 23)         Minute       (2 (1 to 59))         Second       (1 to 59) |         |
| Panel Description       SMMP Status: Enabled EnableOcasis: 2         Panel Name:       Trap IP Address 1: 0000         Asset Tag:       Location:         Location:                                                             |         |
| GEV grass valley                                                                                                    | 5B - 39 |

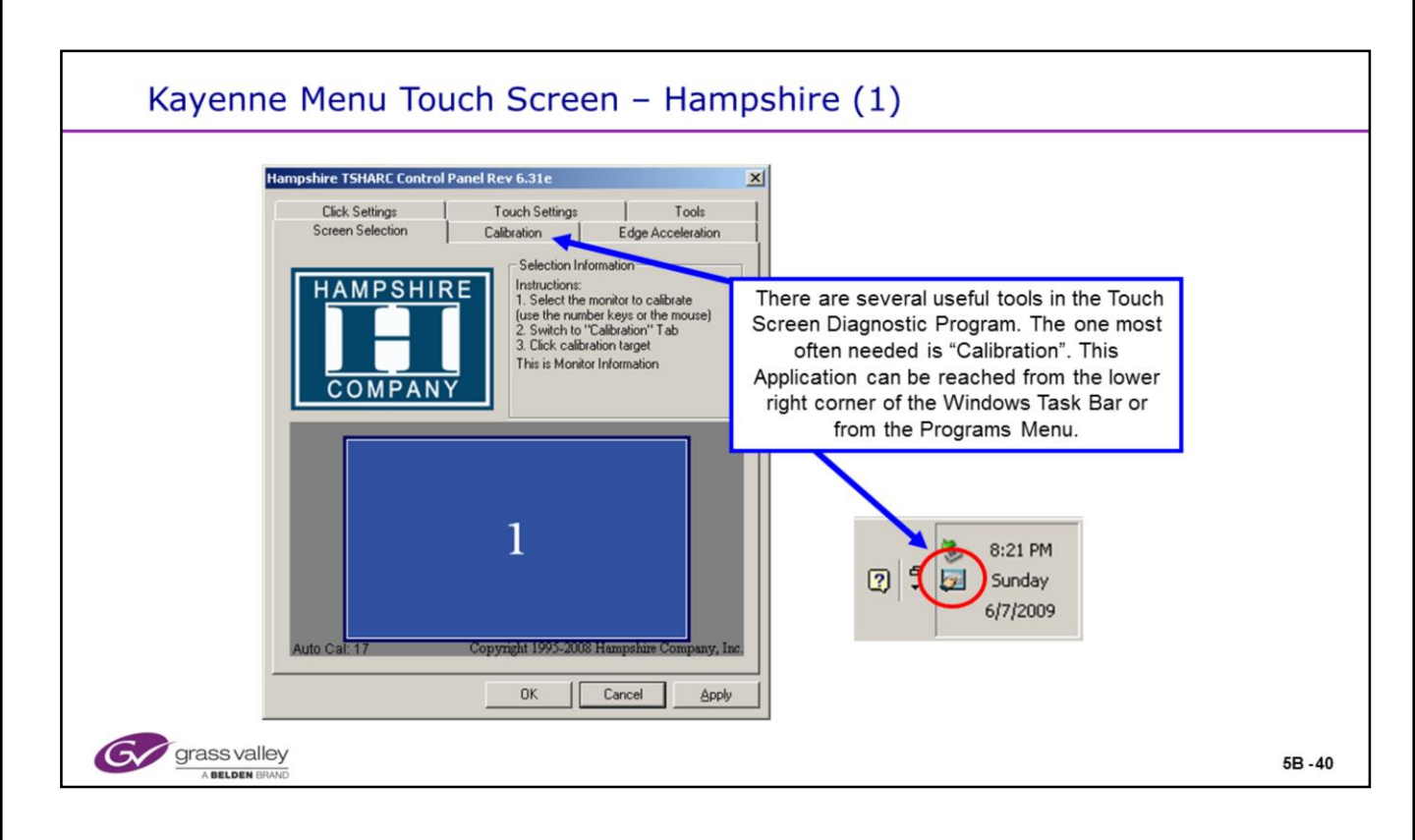

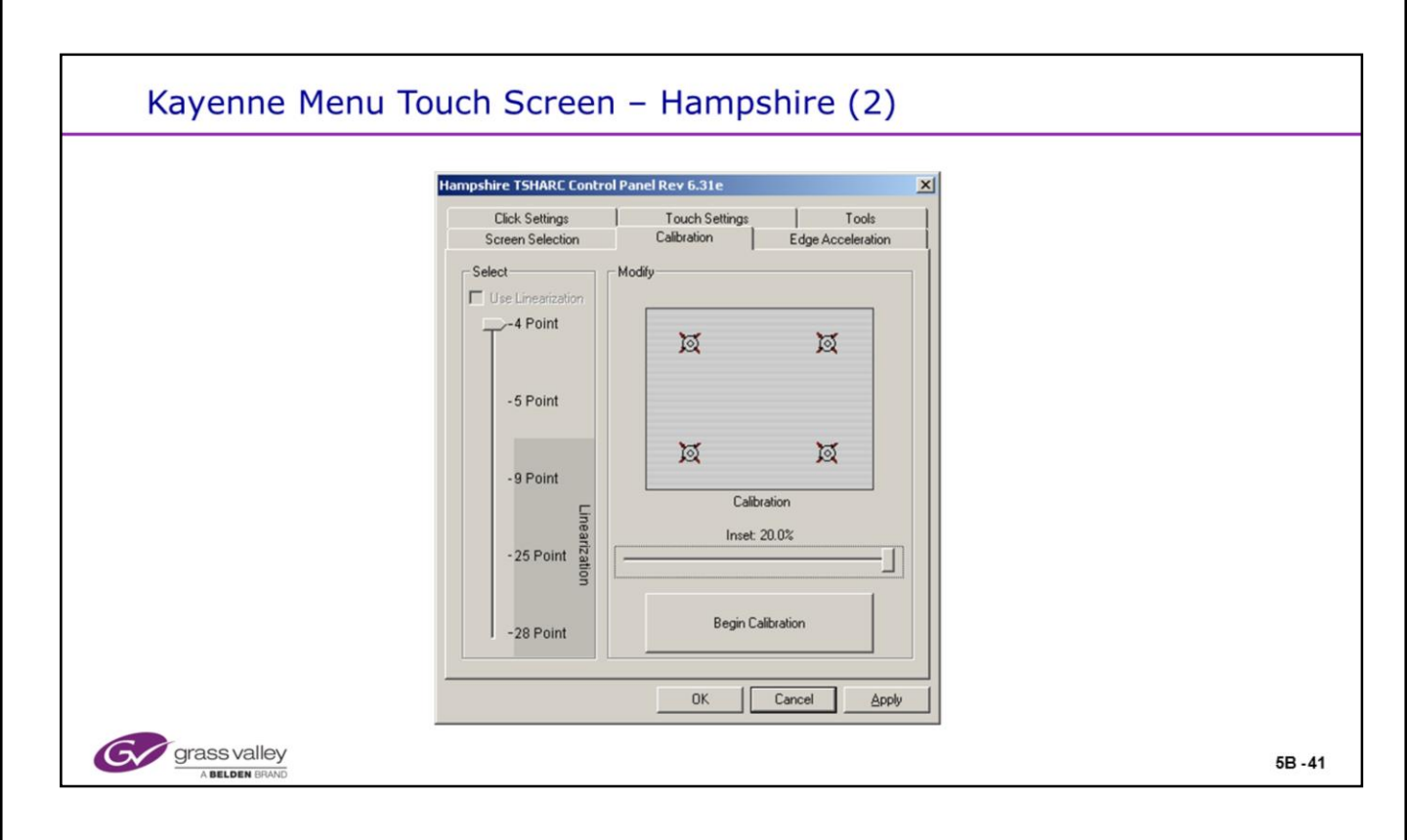

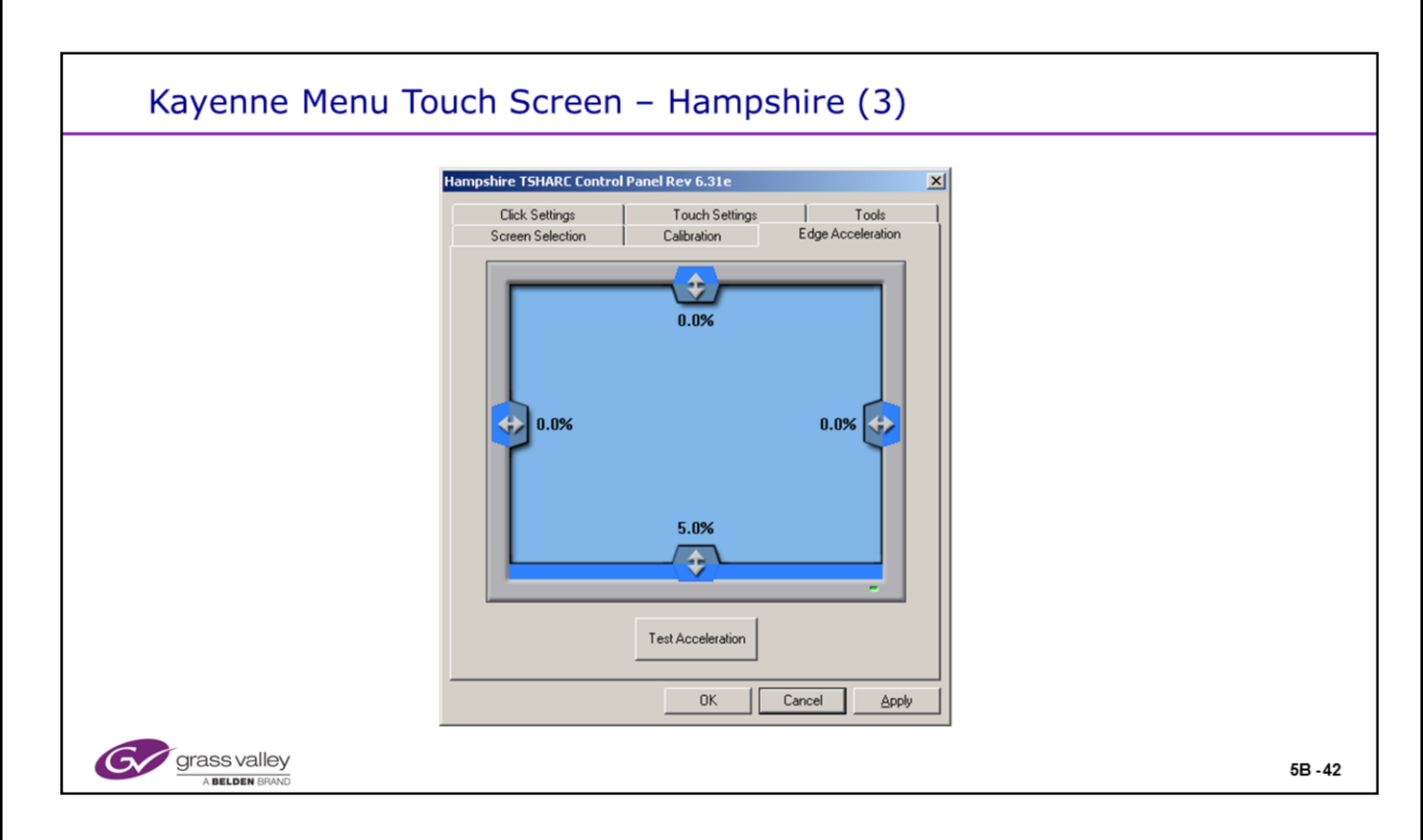